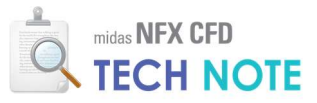

# 이동참조 프레임

## **MRF(Moving Reference Frame)**

## 1. Abstract

이동참조 프레임은 회전체의 해석을 정상상태로 해석하기 위해 사용합니다. 이동참조 프레임을 사용하면 펌프나 송풍기(팬)의 성능 평가 시 효율적으로 분석할 수 있습니다. 사용방법은 특성정의에서 활성화 시키고, 벽면이동조건에서 회전벽면을 정의하여 사용할 수 있습니다.

## 2. Technology 배경

#### 2-1. 회전체 해석

그림 1 과 같이 펌프는 임펠러 회전에 의해 유체에 힘을 전달합니다. 하지만 임펠러 이외의 부품은 정지해 있는 상태입니다. 특별한 방법을 적용하지 않고 이 상태를 해석하려고 하면 요소망이 뒤틀리거나 겹치게 됩니다. 유동해석에서는 이를 해결하기 위해 여러 가지 방법들이 개발 되었습니다. 가장 많이 사용되는 방법은 슬라이딩 메쉬 기법과 이동참조 프레임 기법 입니다.

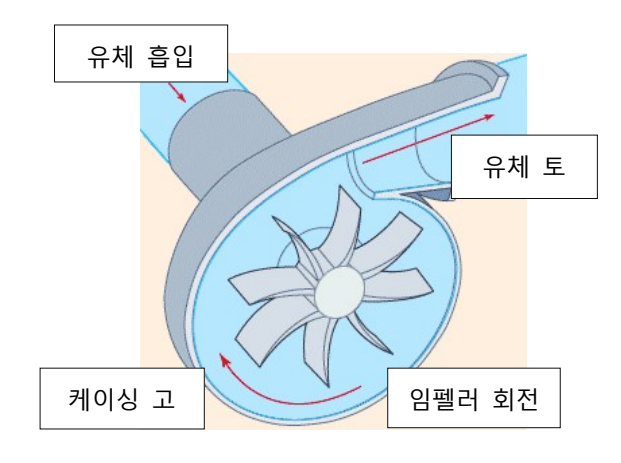

[그림 1] 회전 유체기계 해석조건

#### 2-2. 슬라이딩 메쉬(Sliding Mesh) 기법

슬라이딩 기법은 회전하는 임펠러 주변의 요소망을 분리하여 시간에 따라 요소망을 실제로 회전시키는 기법입니다. 이 때 물리량의 전달은 접촉조건을 통해

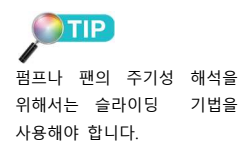

MIDAS

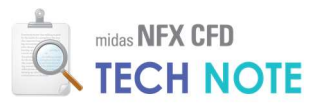

전달됩니다. 슬라이딩 기법을 사용하면 외부의 영향을 반영할 수 있지만, 과도해석을 진행해야 하기 때문에 해석시간이 오래 걸리고 효율이나 토크 등의 평균값을 얻기 위해 추가적인 처리가 필요합니다.

#### 2-3. 이동참조 프레임(Moving Reference Frame) 기법

이동참조 프레임 기법은 그림 2 와 같이 임펠러를 회전시키는 대신에 회전구간의 유체에 반대방향 속도성분을 부여합니다. 상대속도 측면에서 본다면 동일한 조건이 됩니다. 자동차 풍동 실험과 같은 원리라고 생각하면 됩니다. 자동차 풍동 실험에서도 자동차의 저항계수를 구하기 위해 자동차는 정지해 있는 상태에서 정면에 자동차 주행시의 바람을 불어줍니다. 물론 정확한 해석을 위해서는 원심력이나 코리올리 가속도에 1 대한 부분을 추가적으로 방정식에 적용해 주어야 하며 midas NFX CFD 는 이를 반영하고 있습니다.

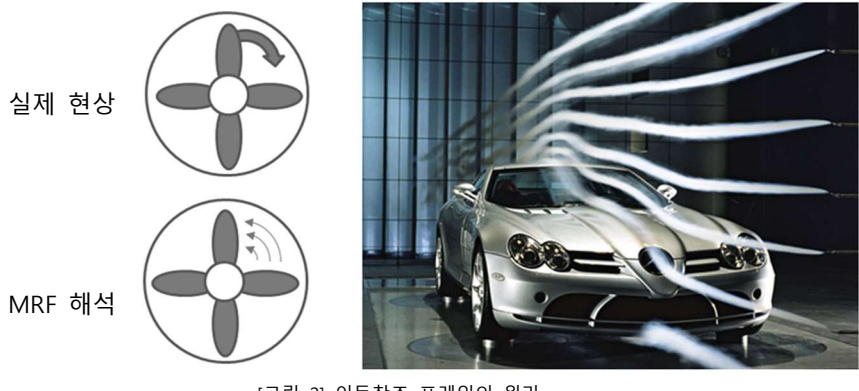

#### [그림 2] 이동참조 프레임의 원리

## 3. Technology 이론 소개

#### 3-1. 이동 좌표계

이동 좌표계를 정지 좌표계에 대해서 그림 3과 같이 나타낼 수 있습니다. 그림에서 XYZ 는 정지 좌표계(stationary reference frame)이고, xyz 는 이동 좌표계를 나타냅니다. 이동 좌표계의 움직임은 직선운동(translational motion)과 회전운동(rotational motion)을 나타내는  $\omega$ 를 통해 정의합니다.

1 회전 좌표계에 대하여 상대속 도로 운동하고 있는 물체가 갖는 실제적인 가속도를 말합 니다. 회전 좌표계에 대한 상 대 속도와 고정 좌표계에 대 한 구심 가속도를 합하여 고 정좌표계에 대한 가속도를 알 수 있습니다.

## MIDAS

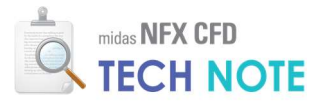

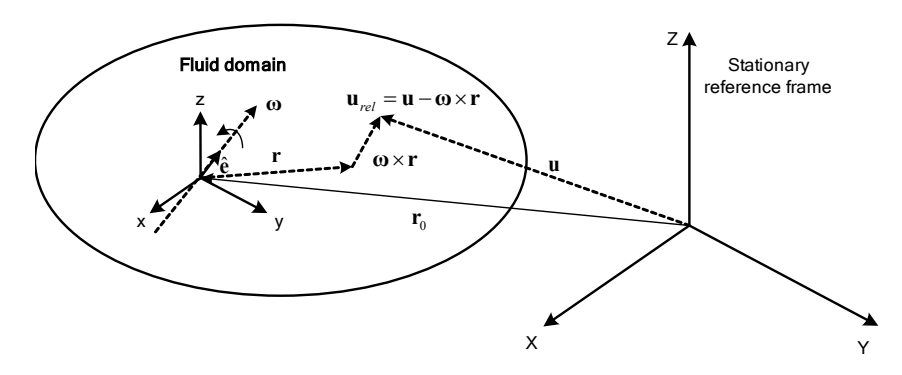

[그림 3] 이동하는 유체에서의 정지 좌표계와 이동 좌표계

midas NFX CFD 에서는 이동좌표계의 직선운동을 고려하지 않습니다. 이동 좌표계의 회전속도(rotational velocity) ω는 회전축(rotating axis)을 나타내는 단위벡터(unit vector) ê 과 회전속도의 크기 ω의 곱으로 나타낼 수 있습니다.

$$\boldsymbol{\omega} = \boldsymbol{\omega} \, \hat{\mathbf{e}} \tag{3.1.1}$$

상대속도(relative velocity)는 이동 좌표계에서의 속도이고 절대속도(absolute velocity) u 와 다음과 같은 관계로 정의됩니다.

상대속도를 지배방정식에 대입하여 이동 좌표계에서의 식을 구할 수 있습니다. 이동 좌표계에서 회전만 고려될 경우, 질량보존 방정식에서는 각각의 회전성분이 소거됩니다. 따라서 이동 좌표계에서의 질량보존 방정식은 회전이 고려되지 않은 식과 같아집니다.

$$\frac{\partial \rho}{\partial t} + \frac{\partial \rho u_{i,rel}}{\partial x_i} = \frac{\partial \rho}{\partial t} + \frac{\partial \rho u_i}{\partial x_i} = 0$$
(3.1.3)

*u<sub>i,rel</sub>* : *i* 방향 상대속도

운동량보존 방정식에 회전속도를 대입하여 정리하면 회전력이 반영된 다음 식을 구할 수 있습니다.

$$\rho \frac{\partial u_j}{\partial t} + u_{i,rel} \frac{\partial u_j}{\partial x_i} = -\frac{\partial p}{\partial x_j} + \rho b_j + \mu \frac{\partial^2 u_j}{\partial x_i \partial x_i} + \frac{1}{3} \mu \frac{\partial}{\partial x_j} \frac{\partial u_i}{\partial x_i} - \rho (\mathbf{\omega} \times \mathbf{u})_j$$
(3.1.4)  
$$\rho (\mathbf{\omega} \times \mathbf{u})_j \qquad : j \quad \text{방향 회전력}$$

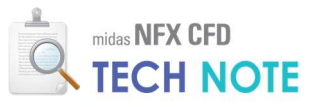

## 4. Technology 사용법

#### 4-1. 예제 설명

예제는 교반기(Mixer) 모델이며 형상은 다음과 같습니다.

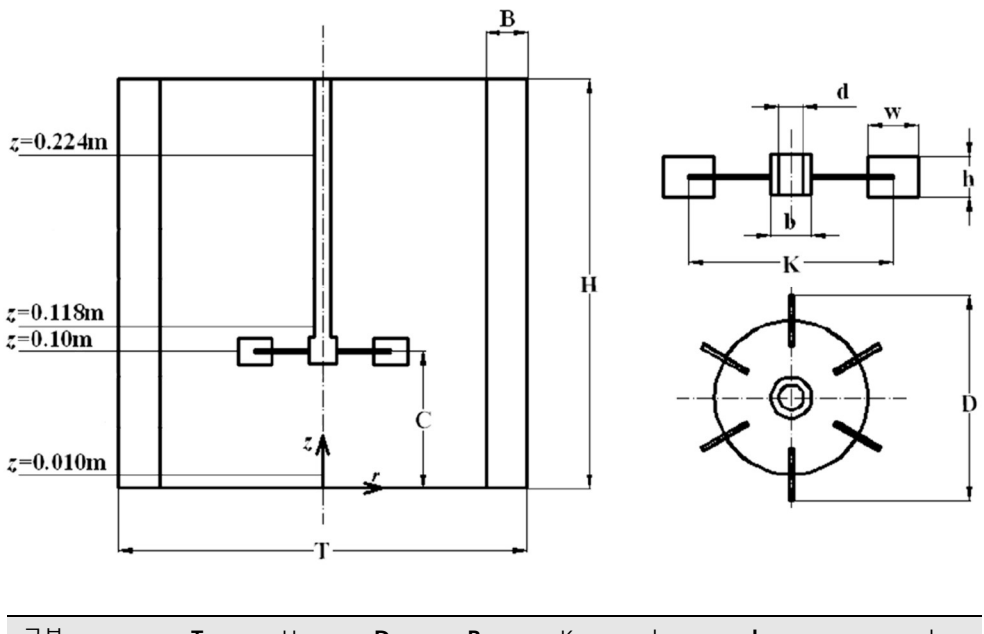

| 구분    | т   | Н   | D   | В    | К     | b    | d     | w     | h    |
|-------|-----|-----|-----|------|-------|------|-------|-------|------|
| ヨ기(m) | 0.3 | 0.3 | 0.1 | 0.03 | 0.075 | 0.02 | 0.012 | 0.025 | 0.02 |

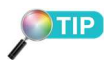

교반기의 해석은 슬라이딩 메쉬 기법으로도 해석 가능합니다. 하 지만 평균적인 교반기의 성능 을 빠르게 파악하기 위해서는 MRF기법을 추천합니다. 해석목적은 다음과 같습니다.

- 교반기 내부 유동 특성 파악

- 배플 효과 검토

- 임펠러에 의한 혼합 효과 확인

해석조건은 다음과 같습니다.

- 밀도 : 998.2kg/m<sup>3</sup>
- 점성 : 0.00089kg/m·s
- 회전속도 : 250rpm

본 예제는 정기교육을 이수하신 분을 기준으로 작성되었습니다.

#### 4-2. 예제 따라하기

4-2-1. 기하형상 제작

- ❶ "형상"탭 > "CAD 파일"리본메뉴 > "불러오기"를 클릭합니다.
- ❷ 배포된 "Tech Note CAD 이동참조프레임.X\_T" 파일을 선택합니다.
- 3 "열기"를 클릭합니다.

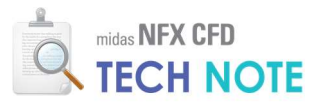

| 0 D ≥ 2 0 0 0 0 4 × + × +             |            |             |                                   |                | mida                                       | IS NFX - [NFXD1]                                                                                                   |                    |              |                 |         |              | -           | □ ×      |
|---------------------------------------|------------|-------------|-----------------------------------|----------------|--------------------------------------------|----------------------------------------------------------------------------------------------------|--------------------|--------------|-----------------|---------|--------------|-------------|----------|
| 월상 요소망 구조 정적해석 -                      | 구조 동적해석    | 유통해석 해석     | 4 결과분석                            | 도구             |                                            |                                                                                                    |                    |              | 사용              | 모드 * 스티 | 입 비경 '       | 언어 * 🔇      | - 6 ×    |
| ····································· | · 슬리드 선    | / 🗗 🌍       | ▲ 이동 4                            | -케일 투영         | 상위형상 하위형:                                  | 상 형상검사 간력호                                                                                                    | 자동 유동영역 중<br>연결 추출 | ·립면 유정<br>추출 |                 |         |              |             |          |
| CAD파일 형상 생성                           |            | 1           | 상 수정                              |                | 차원수 변경                                     |                                                                                                    | 도구                 |              |                 |         |              |             |          |
| 😽 🔓 🖯 . 🔍 🖾 🖾 🗘 C C 🕂 🗄               | 844 🖬      | 55555       | $\leftarrow \rightarrow \uparrow$ | ↓ ℝ 戸 15       | $\mathbf{v} = \mathbf{v} \cdot \mathbf{v}$ | 900.                                                                                                    | 🗢 🗘 🚥 . 🗄 🎹        | 中 14 19 19   | H <b>H2 # €</b> | . 🔊 🗄   | k; ₩;   °n : | 'n <b>?</b> | 28 2° .  |
| 해석 및 결과                               | AD파일 불러의   | 오기          |                                   |                |                                            |                                                                                                    |                    |              |                 |         |              | ×           | 1Ă<br>ES |
| 항유 번째<br>② 새 작업 <sup>축</sup>          | 밝는 위치(I):  | 늘 CFD테크노트   | - 이동참조프                           | 레임             | ~ 0                                        | • 🗉 😕 🏌                                                                                                    |                    |              |                 |         |              |             | 里底       |
| - 🌆 해석케이스                             | <u> </u>   | 이름          | ^                                 |                | 수정한                                        | 날짜                                                                                                    | 유형                 | 크기           | -               |         |              |             |          |
|                                       | Ū,         | Tech Note C | AD 이동참조3                          | 뜨레임.X_T        | 2014-0                                     | 7-29 오후 2:19                                                                                                    | X_T 파일             |              | 120KB           | 2)      |              |             |          |
|                                       | _          |             |                                   |                |                                            |                                                                                                    |                    |              |                 |         |              |             | >        |
|                                       |            |             |                                   |                |                                            |                                                                                                    |                    |              |                 |         |              |             |          |
|                                       | 1당 와면      |             |                                   |                |                                            |                                                                                                    |                    |              |                 |         |              |             |          |
|                                       |            |             |                                   |                |                                            |                                                                                                    |                    |              |                 |         |              | $\geq$      | 2        |
| 라이                                    | 이브러리       |             |                                   |                |                                            |                                                                                                    |                    |              |                 |         |              |             |          |
| 모털 하중/경계 해석 및 결과                      |            |             |                                   |                |                                            |                                                                                                    |                    |              |                 |         |              |             |          |
| \$423                                 | 내 PC       |             |                                   |                |                                            |                                                                                                    |                    |              |                 |         |              |             | 9        |
| 100<br>5 Sth                          | 2          | 파일 이름(N):   | Tech Note                         | CAD 이동참:       | 조프레임                                       |                                                                                                    |                    |              |                 | 2       | 열기(0)        | (3)         |          |
| 4                                     | 트워크        | 파일 형식(T):   | Parasolid (                       | 9 to 34) File: | s (+.x_t:+.xmt_t:                          | <t;+,×_b;+,×mt_bi< td=""><td>in)</td><td></td><td>-</td><td></td><td>취소</td><td></td><td></td></t;+,×_b;+,×mt_bi<> | in)                |              | -               |         | 취소           |             |          |
|                                       |            |             | □ 읽기 전용                           | 용으로 옅기(        | R)                                         |                                                                                                    |                    |              |                 |         |              |             |          |
| 형상                                    | (수정        |             |                                   | 추명왕기           |                                            | া গ্রমন্থণ থ                                                                                                    | 성전보 유지하기           |              |                 |         |              |             | ~        |
|                                       | 평상정리       |             | 0-                                |                |                                            | 2 3A                                                                                                    | [] 하중              | 💟 접축         | 하석조감            | ÿ       |              |             |          |
|                                       | 월상정규화      |             | 2                                 | 자자동계산          | 0.0001                                     | 7본재료                                                                                                    |                    |              |                 |         |              |             |          |
| 100 B                                 | 상수정 수준     | 레벨 1 (보통)   | ~                                 |                |                                            |                                                                                                    |                    |              |                 |         |              | Ľ           |          |
|                                       |            |             | 대상모멸                              | 의 걸이단위         | mm                                         | ×                                                                                                    | 8                  | 러오기옵션        | 모두              | 조기화     |              | ×           |          |
|                                       | 4          | 🟮 NFXD1 :   | ×                                 |                |                                            |                                                                                                    |                    |              |                 |         |              | .il         | Þ        |
|                                       |            |             |                                   |                |                                            |                                                                                                    |                    |              |                 |         |              |             |          |
|                                       | <u> 움직</u> | 창           |                                   |                |                                            |                                                                                                    |                    |              |                 |         |              | * 4         | L X      |

- "모델"창으로 이동합니다.
- 😢 "기하형상"트리를 열어 솔리드 형상이 2개인지 확인합니다.
- ③ "보기모드(기하형상)"을 "선"으로 선택합니다.
- 🕑 작업화면 마우스 우클릭 > "모든 가이더 감추기"를 클릭합니다.

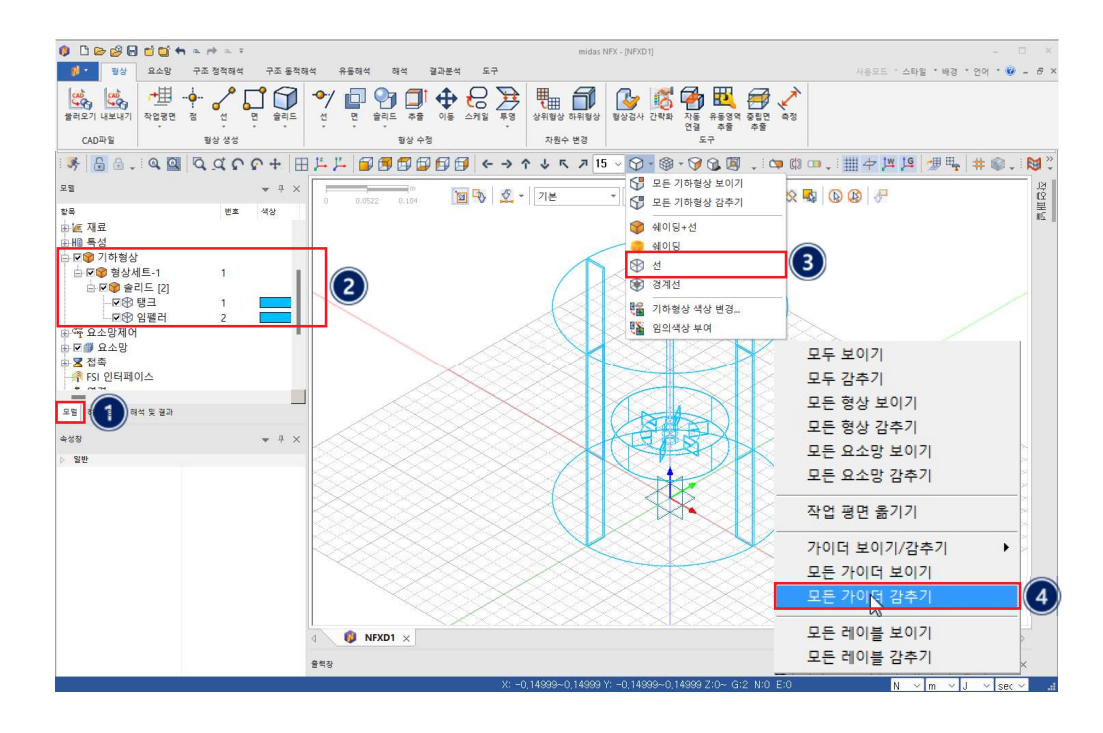

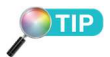

이동참조 프레임 해석 시에는 회전하는 임펠러 주변영역과 정 지해 있는 영역을 구분하여 유 동체적을 생성하여야 합니다.

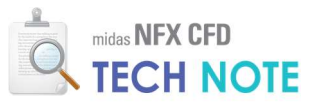

4-2-2. 재료·특성 정의

- ❶ "요소망"탭 > "재료/특성"리본메뉴 > "재료"를 클릭합니다.
- ❷ "생성"옆 화살표 클릭 > "유체(유동해석)"을 선택합니다.
- ③ "FRESH\_WATER\_25'C"를 선택합니다.
- ④ "확인"을 클릭합니다.
- 5 "닫기"를 클릭합니다.

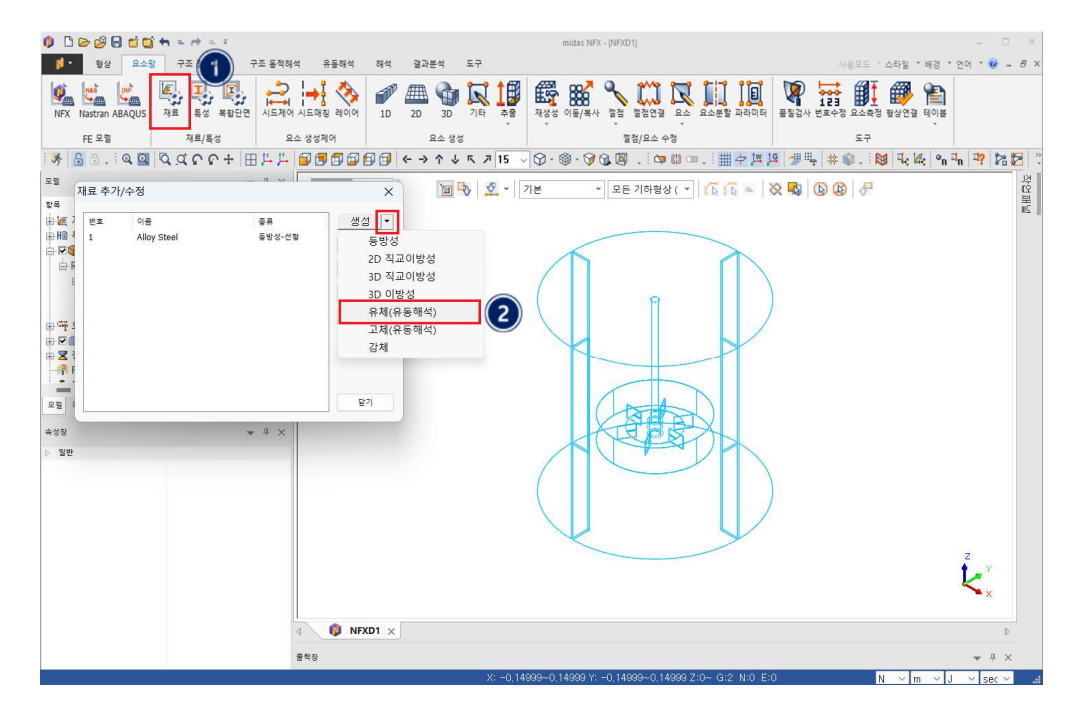

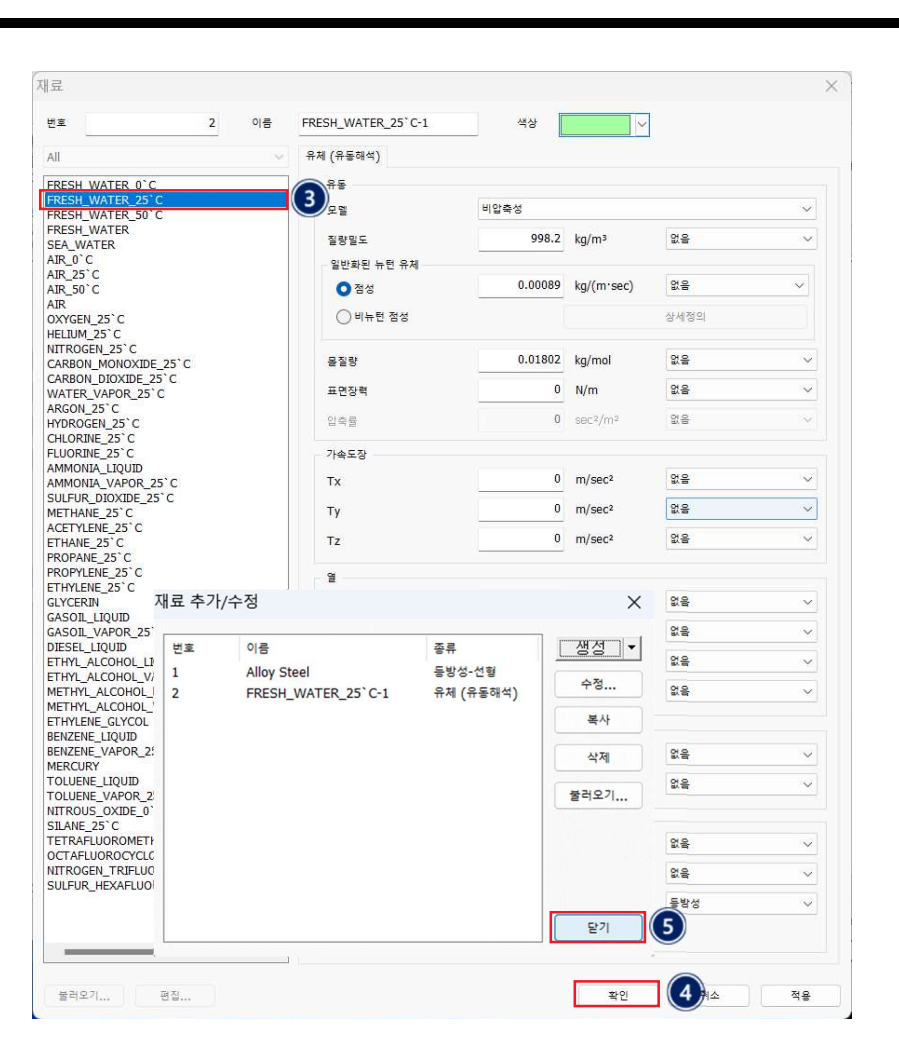

midas NFX CFD

**TECH NOTE** 

특성 정의하기(일반영역)

"요소망"탭 > "재료/특성"리본메뉴 > "특성"을 클릭합니다.
 "생성"옆 화살표 클릭 > "3D..."을 선택합니다.
 "3D 유동해석"탭을 선택합니다.
 이름에 "일반영역"을 입력합니다.
 재료를 "2:FRESH\_WATER\_25'C"로 선택합니다.
 "적용"을 클릭합니다.

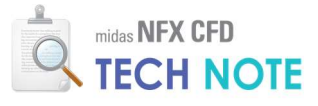

|                                                                                                    |                                                             |                                                                                                    |                 |                                       | midas NEX - INF            |                        |                      |                        |                |                | - 0                  |
|----------------------------------------------------------------------------------------------------|-------------------------------------------------------------|----------------------------------------------------------------------------------------------------|-----------------|---------------------------------------|----------------------------|------------------------|----------------------|------------------------|----------------|----------------|----------------------|
| 🗁 🤔 🔂 🗂 🛄 🗮 🌥 여<br>명상 요소망 정적/일 해·                                                                                                    | ▶ 프 ♥<br>석 동적/과도엘 해석                                        | 유통해석 해석                                                                                                    | 결과분석 도구         |                                       | indus ini in prin          |                        |                      |                        | 사용모드 * :       | 스타일 🔻 배경 🔻     | 언어 🔻 😧               |
| I. 🔊 之                                                                                                    | 🔥 🧐 기본크기                                                    | a 🛲 🚱                                                                                                    | 🔒 2D->3D        | 19 직선 💋                               | 11                         | <b>९</b> ४४ <b>०</b> € | 🔍 %% 🔀               | 형상수정 🖳 하위              | 82             | 100 I          | 본호수정                 |
| 특성 · 트기지정 레                                                                                                    | 이어지정 🔗 특성지정                                                 | 1D 2D 3D                                                                                                    | 🚰 재생성           | ····································· | 회전 패스럽                     | 9X 삭제 8:               | ्र भग<br>जि करा<br>र | 따라미터 🛄 요소<br>회전여경 🔽 스로 | 분할 🎒 묘소측정<br>c |                | 업사 👻 🎒 1<br>910년 🗸   |
| 재료/특성                                                                                                    | 제어                                                          | 생성                                                                                                    | HT 시드 세종종       | 추용                                    | 비용<br>이동/복사                | · 영립 +Q,<br>절점         | TR 48 mg             | 8008 <u>R</u> 07<br>84 | -              |                | 도구                   |
| 5 8 - 1 a 🖸   a a                                                                                                    | ନ ନ + \⊞ <mark></mark> "                                    | 1 000                                                                                                    | <b>8 6 6</b> (* | > ^ ↓                                 | <b>Γ</b> , <b>⊅</b> 15 ∨ § | • 🕸 • 📎                | 0 🗵 .                | 🗢 🗘 🚥                  | - Ⅲ ቍ ሥ        | 四月 19 19 19    | • # ©                |
| 가/수정                                                                                                    |                                                             | × 0.104                                                                                                    | 1               | 🤡 👻 718                               | 모                          | 든 기하형상 (               | · TATA               | - 🗙 🖏                  | 🕒 🚯 🖉          |                |                      |
| 이공 좋류                                                                                                    | 하위좋류                                                        | 생성 🔹                                                                                                    |                 |                                       |                            |                        |                      |                        |                |                |                      |
|                                                                                                    |                                                             | 1D<br>2D                                                                                                    |                 |                                       | -                          |                        |                      |                        |                |                |                      |
|                                                                                                    | L                                                           | 3D<br>71 EF                                                                                                    | 2               |                                       |                            |                        |                      |                        |                |                |                      |
|                                                                                                    | -                                                           | 불러오기                                                                                                    |                 |                                       |                            | 9                      |                      | )                      |                |                |                      |
|                                                                                                    |                                                             |                                                                                                    |                 |                                       |                            |                        |                      |                        |                |                |                      |
|                                                                                                    |                                                             |                                                                                                    |                 |                                       |                            |                        | -1                   |                        |                |                |                      |
|                                                                                                    |                                                             | 요기                                                                                                    |                 |                                       |                            |                        |                      |                        |                |                |                      |
|                                                                                                    |                                                             |                                                                                                    |                 |                                       |                            |                        |                      |                        |                |                |                      |
|                                                                                                    | * + ×                                                       |                                                                                                    |                 |                                       |                            | 4PS                    |                      |                        |                |                |                      |
|                                                                                                    |                                                             |                                                                                                    |                 |                                       |                            | -                      |                      |                        |                |                |                      |
|                                                                                                    |                                                             |                                                                                                    |                 |                                       |                            |                        |                      |                        |                |                |                      |
|                                                                                                    |                                                             |                                                                                                    |                 |                                       | V                          |                        | y                    |                        |                |                |                      |
|                                                                                                    |                                                             |                                                                                                    |                 |                                       |                            |                        |                      |                        |                |                | ZY                   |
|                                                                                                    |                                                             |                                                                                                    |                 |                                       |                            |                        |                      |                        |                |                | K×.                  |
|                                                                                                    |                                                             |                                                                                                    |                 |                                       |                            |                        |                      |                        |                |                |                      |
|                                                                                                    |                                                             | A NEVD1 V                                                                                                    |                 |                                       |                            |                        |                      |                        |                |                |                      |
|                                                                                                    |                                                             | 🟮 NFXD1 🗙                                                                                                    |                 |                                       |                            |                        |                      |                        |                |                | - 1                  |
|                                                                                                    | · · · · · · · · · · · · · · · · · · ·                       | <b>야 NFXD1</b> ×<br>장                                                                                                    |                 | X: -0,1499                            | 9~0,14999 Y: −0,14         | 999~0,14999            | 9Z:0~G:2N            | :0 E:0                 |                | N × m ×        | *<br>1 ~ [s          |
| ·<br>- 특성 생성/변경                                                                                                    | 4<br>2<br>2<br>2                                            | <b>③ NFXD1 ×</b><br>장                                                                                                    |                 | X: -0,1499                            | 9~0,14999 Y: −0,14         | 999~0,14999            | 9 Z:0~ G:2 N         | :0 E:0                 |                | N v m v        | v 4<br>J ∨ se        |
| 실 특성 생성/변경                                                                                                    |                                                             | ্ট NFXD1 ×<br>উ                                                                                                    |                 | X: -0,1499                            | ə~0,14999 Y: −0,14         | 999~0,14999            | 97:0~ G:2 N          | :0 E:0                 |                | N v m v        | ¥ 4<br>J ∨ se        |
| 년 특성 생성/변경<br>비드 복합재료 슐리드                                                                                                    | JD 유동해석                                                     | ◎ NFXD1 ×<br>8<br>3<br>화물 유동해4                                                                                                    | 석               | X: -0,1459<br>X                       | 9~0,14999 Y: −0,14         | 999~0.14999            | 97:0~ G:2 N          | :0 E:0                 |                | N v m v        | ¥ ₽<br>J ∨ se        |
| 일 특성 생성/변경<br>리드 복합재료 슬리드<br>컨호 1 이름                                                                                                    | 3D 유동해석                                                     | ● NFXD1 ×           8           3           말날 영역           일반 영역                                                                   | x<br>)          | X: -0,1499<br>×                       | 3~0,14999 Y: −0,14         | 999~0,14999            | 9 Z:0~ G:2 N         | :0 E:0                 |                | N V m V        | y I<br>J ∨ se        |
| 일 특성 생성/변경<br>리드 복활재료 슐리드<br><sup>번호</sup> 1 이름                                                                                         | 4<br>물먹<br>3D 유동해석<br>5                                     |                                                                                                    | 4<br>)          | X: -0,1499<br>X                       | 3~0,14999 Y: −0,14         | 399~-0 <u>.</u> 14999  | 9 Z:0~ G:2 N         | :0 E:0                 |                | N ~ m ~        | , v se               |
| 일 특성 생성/변경<br>미드 복활재료 슐리드<br>번호 1 이름<br>재료                                                                                              | 3D 유동해석 (<br>2: FRESH                                       | ③ NFXD1 ×           3           활물 유통해4           일반영역           4           •                                                      | 4               | X: -0,1499                            | 9~0,14989 Y: -0,14         | 9990.14999             | 9 Z:0~ G:2 N         | :0 E:0                 |                | N v m v        | v #<br>J ∨ se        |
| 실 특성 생성/변경<br>리드 복합재료 슐리드<br>컨호 <u>1</u> 이름<br>재료                                                                                       | 3D 유동해석 (<br>2: FRESH<br>전 12 - 7                           | ● NFX01 ×<br>◎<br>③ 발물 유동해<br>일반영역 ④<br>4<br>WATER_ ✓                                                                               | v<br>5          | X: -0,1439<br>X                       | ə-0,14999 Y: −0,14         | 999-0,14383            | 9 Z:0~ G:2 N         | :0 E:0                 |                | N v m v        | ¥ ₽                  |
| 실 특성 생성/변경<br>리드 복합재료 슐리드<br>컨호 1 이름<br>재료<br>재료좌표계                                                                                     | 3D 유동해석<br>3D 유동해석<br>2: FRESH<br>전체직교조                     |                                                                                                    | 4<br>) <u>5</u> | × -0,1499                             | 9-0,14999 Y: -0.14         | 899-0,14999            | G:2 N G:2 N          | :0 E:0                 |                | <u>N ~ m ~</u> | ,<br>1 → 256         |
| 일 특성 생성/변경<br>리드 복합자료 슬리드<br>컨호 1 이름<br>자료<br>지료좌표계<br>- 이동철조 프레임                                                                       | 3D 유동해석<br>(<br>2: FRESH<br>전체직교조                           |                                                                                                    | 4<br>5          | X: -0,1499                            | 9-0,14989 Yr -0,14         | 999-0,14999            | 9 Z:0~ G:2 N         | :0 E:0                 |                | <u>N ~ m ~</u> | v ⊅<br>J ∨ se        |
| 일 특성 생성/변경<br>리드 복합재료 슬리드<br>컨호 1 이름<br>재료<br>재료좌표계<br>- 이동철조 프레임                                                                       | 3D 유동해석<br>2: FRESH<br>전체직교조<br>상세정의                        | ● NFXD1 ×<br>3<br>말보 응 유동해<br>일반영역 ④<br>-<br>-<br>-<br>-<br>-<br>-<br>-<br>-<br>-<br>-<br>-<br>-<br>-<br>-<br>-<br>-<br>-<br>-<br>- | 4               | X: -0,1493<br>X                       | 90,14989 Y: -0,14          | 999-0,14999            | 9 Z:0~ G:2 N         | :0 E:0                 |                | N ~ m ~        | ب ب<br><u>ا ح</u> 56 |
| 일 특성 생성/변경<br>리드 복합재료 슐리드<br>컨호 1 이름<br>재료<br>재료좌표계<br>이동참조 프레임                                                                         | 3D 유통해석<br>(<br>2: FRESH<br>전체직교조<br>상세정의                   | ● NFXD1 ×<br>3<br>3<br>말반영역 ④<br>4<br>WATER_ ✓<br>가표계 ✓                                                                             | 4               | × -0,1459                             | 9-0,14989 Yr -0,14         | 999-0, 14393           | 9 Z:0- G:2 N         | :0 E:0                 |                | N ~ m ~        | - 4<br> J            |
| 일 특성 생성/변경<br>리드 복합자료 슬리드<br>컨호 1 이름<br>자료<br>지료좌표계<br>- 이동철조 프레임                                                                       | 3D 유통해석<br>(<br>2: FRESH<br>전체직교조<br>상세정의                   | ● NFXD1 ×<br>3<br>말반영역 ④<br><u>- WATER_ →</u><br>가표계 →                                                                              | ¥<br>5          | × -0,1499<br>×                        | 9-0,14989 Yr -0,14         | 999-0, 14393           | 9 Z:0- G:2 N         | :0 E:0                 |                | N ~ m ~        | ÷ ₽                  |
| 일 특성 생성/변경<br>리드 복합자료 슬리드<br>컨호 1 이름<br>자료<br>지료좌표계<br>- 이동참조 프레임<br>- 다공성 매질                                                           | 3D 유통해석<br>(<br>2: FRESH<br>전체직교조<br>상세정의<br>상세정의           | ● NFXD1 ×<br>3<br>말반영역 ④<br><u>- WATER_ →</u><br>가표계 →                                                                              | 4               | X: -0,1499<br>X                       | 90,14989 Y: -0,14          | 500-0,14309            | 9 Z:0~ G:2 N         | -0 E:0                 |                | N ~ m ~        | , 4<br>1 , ∧ 26      |
| 일 특성 생성/변경<br>리드 복활재료 슐리드<br>컨호 1 이름<br>재료<br>재료좌표계<br>이동참조 프레임                                                                         | 3D 유동해석<br>(<br>2: FRESH<br>전체직교조<br>상세정의<br>상세정의           | ● NFXD1 ×<br>3<br>말보영역 ④<br><u>-</u> WATER_ ✓<br>가표계 ✓                                                                              | 4               | X: -0,1499                            | 90,14989 Y: -0,14          | 500-0,14309            | 92:0- G:2 N          | -0 E-0                 |                | N ~ m ~        | v a                  |
| 월 특성 생성/변경<br>리도 복황재료 출리도<br>번호 1 이름<br>재료<br>재료좌표계<br>                                                                                 | 3D 유동해석<br>(<br>2: FRESH<br>전체직교조<br>상세정의<br>상세정의           | ● NFXD1 ×<br>3<br>3<br>말반영역 ④<br>4<br><u>WATER_ →</u><br>가표계 →                                                                      | 4               | X: -0,1499                            | 9-0,14989 Yr -0,14         | 509-0, 14309           | 9 Z:0~ G:2 N         | -0 E-0                 |                | N ~ m ~        | 1, ▼<br> J ∨  se     |
| 원 특성 생성/변경<br>리드 복황재료 술리드<br>컨호 1 이름<br>재료<br>재료좌표계<br>이동찰조 프레임<br>                                                                     | 3D 유동해석<br>(<br>2: FRESH<br>전체직교조<br>상세정의<br>상세정의           | ● NFXD1 ×<br>3<br>3<br>말반영역 ④<br>4<br><u>WATER_ →</u><br>가표계 →                                                                      | 4               | X: -0,1499                            | 9-0,14989 Yr -0,14         | 509-0, 14309           | 9 Z:0~ G:2 N         | -0 E-0                 |                | N ~ m ~        | ▼ 0<br>]J ~ ]se      |
| 원 특성 생성/변경<br>리도 복황재료 술리도<br>번호 1 이름<br>재료<br>재료좌표계<br>이동철조 프레임<br>이동철조 프레임                                                             | 3D 유동해석<br>(<br>2: FRESH<br>전체직교조<br>상세정의<br>상세정의           | ● NFXD1 ×<br>3<br>3<br>말반영역 ④<br>4<br><u>WATER_ →</u><br>가표계 →                                                                      | 4               | X: -0,1499                            | 9-0,14989 Yr -0,14         | 500-0, 14309           | 9 Z:0~ G:2 N         | -0 E-0                 |                | N ~ m ~        | , 4<br>]J ~ ]se      |
| 월 특성 생성/변경<br>리도 복황재료 술리도<br>번호 1 이름<br>재료<br>재료좌표계<br>- 이동철조 프레임<br>- 다공성 매월<br>- 인식회로기판                                               | 3D 유동해석 (<br>3D 유동해석 (<br>2: FRESH<br>전체적교조<br>상세정의<br>상세정의 | ● NFXD1 ×<br>3<br>3<br>말반영역 ④<br>4<br><u>WATER_ →</u><br>가표계 →                                                                      | 4               | X: -0,1499                            | 9-0,14989 Yr -0,14         | 500-0, 14309           | 9 2:0~ G:2 N         | -0 E-0                 |                | N ~ m ~        | ¥ 0<br>]J ∨ ]se      |
| 월 특성 생성/변경<br>리도 복황재료 출리도<br>전호 1 이름<br>재료조표계<br>- 이동참조 프레임<br>- 마공성 매월<br>- 인식회로기판<br>- 인식회로기판                                         | 3D 유통해석 (<br>3D 유통해석 (<br>2: FRESH<br>전체적교조<br>상세정의<br>상세정의 | ● NFXD1 ×<br>3<br>3<br>말반영역 ④<br>4<br><u>WATER_ →</u><br>가표계 →                                                                      | 4<br>5<br>0 [T] | X: -0,1499                            | 9-0,14989 Y: -0,14         | 500-0,14309            | 92:0~ G:2 N          | -0 E-0                 |                | N ~ m ~        | ¥ 0<br>]J ∨ ]se      |
| 월 특성 생성/변경<br>리도 복황재료 출리도<br>전호 1 이름<br>재료 재료좌표계<br>                                                                                    | 3D 유동해석 (<br>3D 유동해석 (<br>2: FRESH<br>전체적교조<br>상세정의<br>상세정의 | ● NFXD1 × 3<br>3<br>말반영역 ④<br><u>- WATER_ →</u><br>- ····································                                           | 4<br>5<br>0 [T] | X: -0,1499                            | 9-0,14989 Yr -0,14         | 500-0,14309            | 92:0~ G:2 N          | -0 E-0                 |                | N ~ m ~        | ¥ 0<br>]J ∨ ]se      |
| 월 특성 생성/변경<br>리도 복황재료 출리도<br>번호 1 이름<br>재료<br>재료좌표계<br>- 이동철조 프레임<br>- 다공성 매월<br>                                                       | 3D 유동해석 (<br>2: FRESH<br>전체적교조<br>상세정의<br>상세정의              | <ul> <li>● NFXD1 ×</li> <li>3</li> <li>● 말문 유통해</li> <li>● 말문영역</li> <li>④</li> <li>● 대표계 ×</li> </ul>                              | 4<br>5<br>0 [T] | X: -0,1499                            | 9-0,14989 Yr -0,14         | 500-0,14309            | 92:0- G:2 N          | -0 E-0                 |                | N ~ m ~        | ¥ 0<br>]J ∨ ]se      |
| 월 특성 생성/변경<br>리도 복황재료 출리도<br>번호 1 이름<br>재료<br>재료좌표계<br>이동창조 프레임<br>이동창조 프레임<br>이동창조 프레임<br>이동창조 프레임<br>이동창조 프레임<br>이동창조 프레임<br>이동창조 프레임 | 3D 유통해석<br>(<br>2: FRESH<br>전체직교조<br>상세정의<br>상세정의           | ● NFXD1 ×<br>3<br>3<br>말반영역 ④<br>1_WATER_ ✓<br>1-WATER_ ✓<br>1-WATER_ ✓                                                             | 4<br>5<br>0 [T] | X: -0,1499                            | 30,14989 Y: -0,14          | 500-0.14309            | 92:0- G:2 N          | 00 E:0                 |                | N ~ m ~        | ,                    |

특성 정의하기(MRF 영역)

이름에 "MRF 영역"을 입력합니다.
 재료를 "2:FRESH\_WATER\_25'C"로 선택합니다.
 "이동참조 프레임"을 체크합니다.
 "상세정의"를 클릭합니다.
 회전축의 원점 "0,0,0"과 방향 "0,0,1"을 입력합니다.
 RPM 을 선택하고 "각속도"에 "250"RPM 을 입력합니다.
 이동참조 프레임 창의 "확인"을 클릭합니다.
 "3 차원 특성 생성/변경" 창의 "확인"을 클릭합니다.

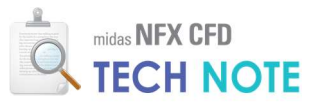

|                |                | ○ 방향정의   | 02        | 점 정의         |
|----------------|----------------|----------|-----------|--------------|
| # <b>2</b> 0 4 |                |          | 0-        |              |
|                |                | 원섬       | -         | <u></u> m [5 |
| TH C           | 2: ERESH WATER | 방향       |           | 0, 0, 1      |
| 재료자표계          | 전체직교좌표계 >      | 회전속도     |           |              |
|                |                | O RPM    | OF        | adian        |
| ✔ 이동참조 프레임     | 3              | 각속도      |           | 6            |
|                | 상세정의           | <b>•</b> | 250 RPM   | 없음 ~         |
| - 다공성 매질       | ALMEROL        | 병진속도     |           |              |
|                | 2세2의           | VX       | 0 m/coc   | 00           |
| - 인쇄회로기판       |                |          | - Invisec | ave .        |
|                | 상세정의           | Vy       |           |              |
|                |                |          | 0 m/sec   | 없음 🗸         |
| 복사매질           |                | Vz       |           |              |
| 고정온도           | 0 [T]          |          | 0 m/sec   | 없음 ~         |
| · 중첩요소망        | 승류영역           |          |           |              |

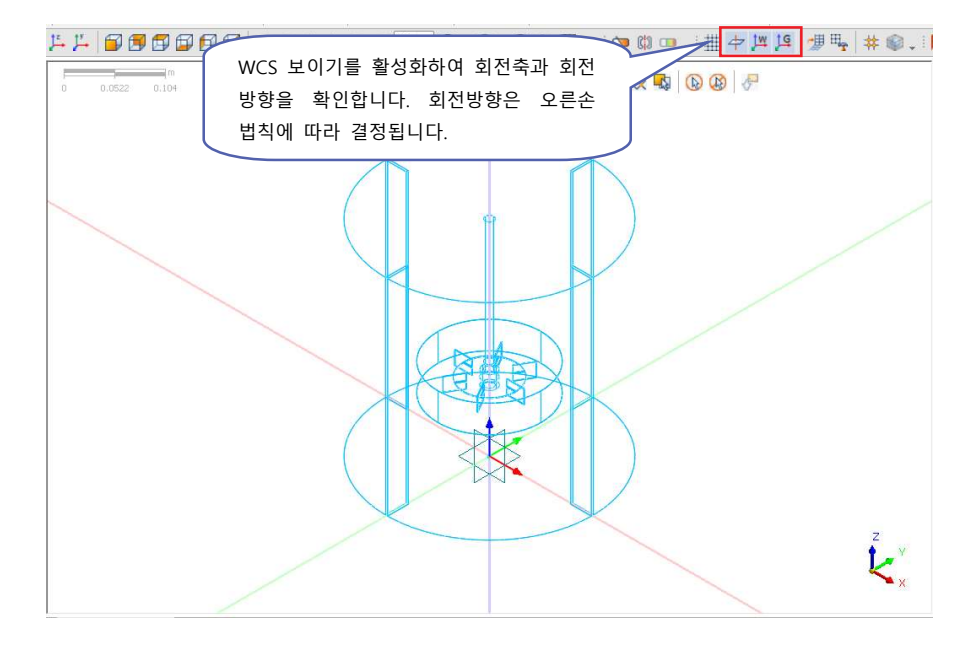

**모델의 회전축을 주축(x,y,z)과** 일치 시키는 것이 편리합니다.

4-2-3. 인접 조건 설정

- "형상"탭 > "도구"리본메뉴 > "형상검사" > "중복형상검사"를 클릭합니다.
   "적용"을 클릭합니다.
- ③ 분리된 유체부분이 중복형상으로 나오는지 확인합니다.
- ④ "닫기"를 클릭합니다.

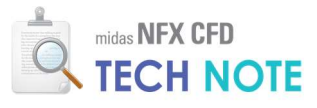

| () 🗋 😂 😂 🔂 🍏 🖨<br>()                        | ▶ (→ ⋋ 〒<br>구조 정적해석 구조 동적해석 유용해석 해석 결과분석 도구                                                                                                    | midas NFX - [NP                        | _ 🗆 ×<br>사용모드 '스타일 '배경 '언어 ' 🙆 _ 큔 × |
|---------------------------------------------|----------------------------------------------------------------------------------------------------|----------------------------------------|--------------------------------------|
| · · · · · · · · · · · · · · · · · · ·       |                                                                                                    | ····································   |                                      |
| : ୬ ର <u>ି</u> ∂. : ୧ ସା ସ                  |                                                                                                    | × 15 ∨ Ø · Ø · Ø @ . : @ © . : Ⅲ + 坪 № | <sup>    </sup>                      |
| 모델                                          | 영상검사                                                                                                    | 🗙 기본 - 모든 기하형상( - 🌈 🎼 🗮 💥 🗣            |                                      |
| 방국<br>· · · · · · · · · · · · · · · · · · · | 월상경사 월상수정 문복왕상감사 선영역함석<br>《 보이는 형상만 검사<br>공자. 10-007 m<br>- 검사 등류<br>- 물복경 검사<br>- 하위 정 포함<br>- 중복 선/연결선 검사<br>- 중취 선 포함<br>- 중복 전 검사<br>- 양 하위 선 포함 |                                        | ž                                    |
|                                             | 중복 월상 삭제                                                                                                    | XX                                     | Č,                                   |
|                                             | · 전 적용 달기                                                                                                    |                                        | ¢<br>₹ # X                           |

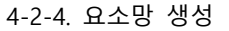

- ❶ "요소망"탭 > "요소 생성제어"리본메뉴 > "시드제어"을 클릭합니다.
- 왿 임펠러와 배플을 드래그하여 선택합니다.
- ③ "분할크기"를 "0.004"로 입력합니다.
- ④ "적용"을 클릭합니다.

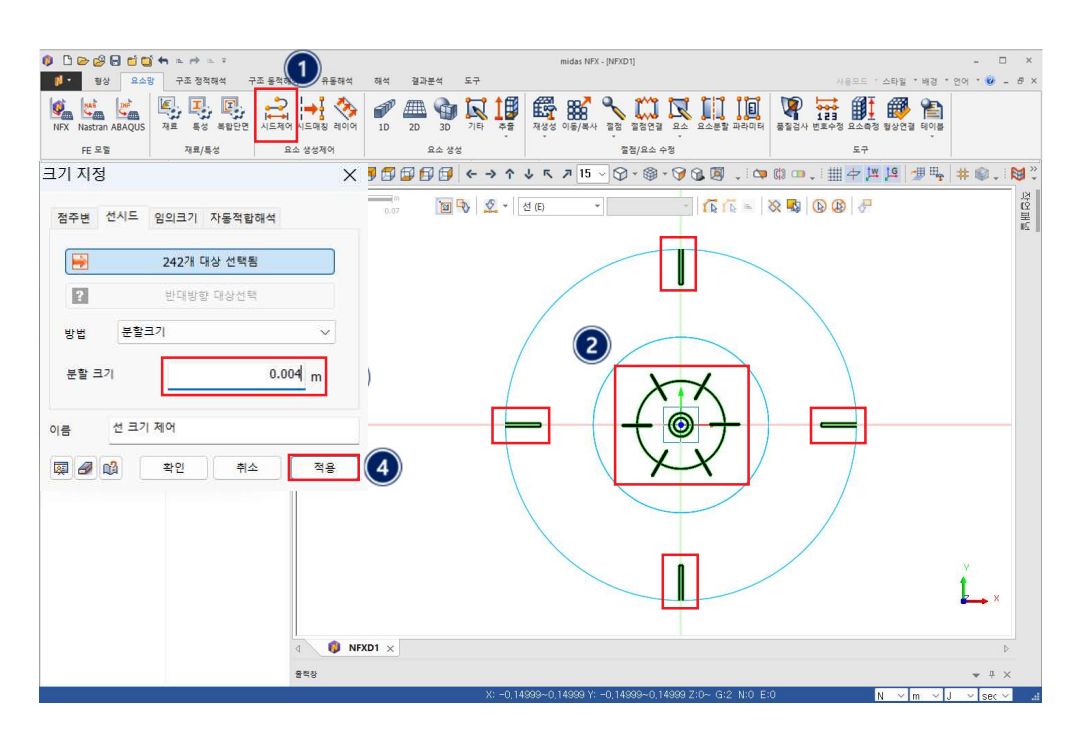

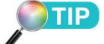

선형증감(길이) 등의 기능을 이 용하여 요소망의 크기가 자연스 럽게 증감되도록 하여야 계산이 안정적으로 진행됩니다.

- 실린더 외곽선을 선택합니다.
- 2 방법을 "선형증감(길이)"로 변경합니다.
- ❸ "시작길이"에 "0.004"를, "끝 길이"에 "0.012"를 입력합니다.
- ④ "대칭시드"를 체크합니다.
- ⑤ "확인"을 클릭합니다.

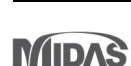

유동장이 복잡할 것으로 예상되 는 임펠러와 배플 주변에 요소 망을 집중시켜 줍니다. 실무모델 적용 시에는 요소크기를 좀 더

작게 입력하는 것을 추천합니다.

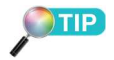

외부 CAD에서 유체를 분리한 경우 중복형상으로 나타나지 않 을 수 있습니다. 이런 경우에는 "도구" 리본메뉴 > "자동연결"을 선택하여 중복면을 생성합니다.

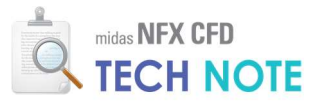

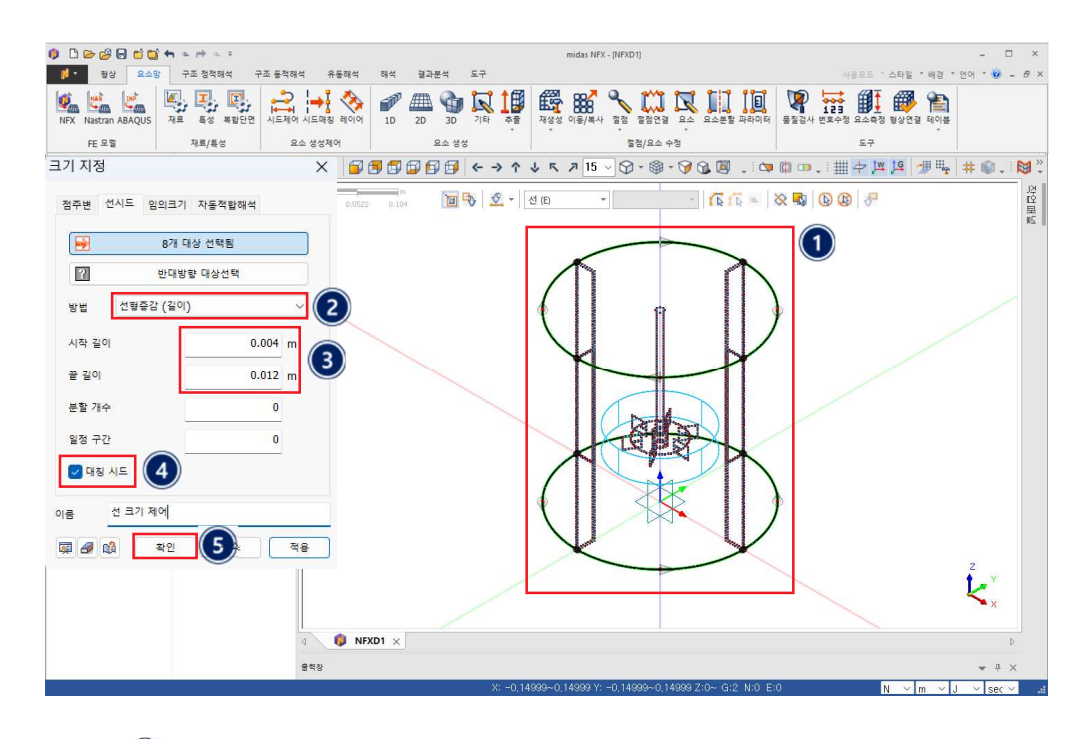

- ❶ "요소망"탭 > "생성"리본메뉴 > "3D"를 클릭합니다.
- 😢 "모델"창 > "기하형상"트리에서 임펠러 솔리드만 체크합니다.
- ③ 임펠러 솔리드를 선택합니다.
- ④ "크기"를 "0.008"로 입력합니다.
- "특성"을 "MRF 영역"으로 선택합니다.
- 🙆 "적용"을 클릭합니다.

| Image: Series of the series of the series               | 0 0 0 0 0 0 0                                                    | 🖬 🖬 🛎 🕪 🖘 🗉                | midas NFX - (NFXD1)                                             | - 🗆 ×          |
|----------------------------------------------------------------------------------------------------|------------------------------------------------------------------|----------------------------|-----------------------------------------------------------------|----------------|
|                                                                                                    | · · · · · · · · · · · ·                                          | 요소망 구조 정적해석 구조 동적          | 개석 유동해석 해석 결과분석 도구 사용모드 '스타일 '배경                                | * 언어 * 🥑 🗕 🗗 🗙 |
| H + 2 i     44 / 42 i     4 - 2 i / 4 / 4 / 4 / 4 / 4 / 4 / 4 / 4 / 4 /                                                                                                    | NFX Nastran ABAQU                                                | US 재료 특성 복합단면 시드제          |                                                                 |                |
| Image: Construction of the set of the set of the  | FE 모델                                                            | 재료/특성                      | 요소 생성제어 요소 생정 도구                                                |                |
| as *****     if as     if as    if as     if as     if as     if as     if as     if as     if as     if as     if as     if as     if as     if as     if as     if as <t< th=""><th> C</th><th></th><th>B 요소망 생성(솔리드) X 15 · · · · · · · · · · · · · · · · · ·</th><th>🕴 🗰 🗸 i 👹 🙄</th></t<>                                                                                                    | C                                                                |                            | B 요소망 생성(솔리드) X 15 · · · · · · · · · · · · · · · · · ·          | 🕴 🗰 🗸 i 👹 🙄    |
| P#     P#     <                                                                                                    | 모열                                                               | <b>*</b> ₽ ×               | 자동-승리도 사사 우리도 20~20 * 승리도 (0) * (6 6 = 🛞 🖏 🚯 🚱 🧬                | 20<br>20       |
| Image: Set in the set in the set in               | 항목<br>田 延 재료<br>中 地 특성                                           | 번호 색상                      | 1개 대상 선택됨                                                       | iii ii         |
| Image: Control of the control of the control of t |                                                                  |                            | 요소 크기설정                                                         |                |
| Image: Second Second | <ul> <li>● 약 요소망제어</li> <li>● 7 월 요소망</li> <li>● 8 접촉</li> </ul> | 철러 2                       | 전체품 설정         전체품 설정           전체 적계         0.026             |                |
| 4:87     • # * * *       4:97     • # *       4:97     • # *       9:98     • 0.0000715 m²       30:98 27     0.00002015 m²       30:98 27     0.00002015 m²       30:98 27     0.00002015 m²       30:98 27     0.00002015 m²       30:98 27     0.00002015 m²       30:98 27     0.00002015 m²       30:98 27     0.00002015 m²       30:98 27     0.000002015 m²       30:98 27     0.00000000000000000000000000000000000                                                                                                    | 부 FSI 인터페이스<br>유가지<br>모열 하중/경계 해석 S                              | १ ख्रे-                    |                                                                 |                |
| ▲       ●       ●       ●       ●       ●       ●       ●       ●       ●       ●       ●       ●       ●       ●       ●       ●       ●       ●       ●       ●       ●       ●       ●       ●       ●       ●       ●       ●       ●       ●       ●       ●       ●       ●       ●       ●       ●       ●       ●       ●       ●       ●       ●       ●       ●       ●       ●       ●       ●       ●       ●       ●       ●       ●       ●       ●       ●       ●       ●       ●       ●       ●       ●       ●       ●       ●       ●       ●       ●       ●       ●       ●       ●       ●       ●       ●       ●       ●       ●       ●       ●       ●       ●       ●       ●       ●       ●       ●       ●       ●       ●       ●       ●       ●       ●       ●       ●       ●       ●       ●       ●       ●       ●       ●       ●       ●       ●       ●       ●       ●       ●       ●       ●       ●       ●       ●       ●       ●                                                                                                    | 속성장                                                              | <b>→</b> ∓ ×               |                                                                 |                |
| 다. 이용 이 000000 15 m<br>제                                                                                                    | ⊿ 이공                                                             |                            |                                                                 |                |
| 이름     합력       생성     0.00577       적용     0.0052415 m²       활동 성     0.0025425 m²       활동 성     0.0025827 m²       활동 성     0.005587 m²       활동 성     0.005587 m²       활동 성     0.005587 m²       활동 성     0.005587 m²       활동 성     0.005587 m²       활동 성     0.005587 m²       활동 성     0.005587 m²       활동 1     1.002 m²       행 2     0.005479 m²       지료 학교     1.002 m²       전용     ****                                                                                                    | 번호                                                               | 2                          | E 4                                                             |                |
| 4%     000000000000000000000000000000000000                                                                                                    | 이공                                                               | 임퀄러                        |                                                                 |                |
| 비료     0:5 분 명       비료     0:00592751 m       15 분 8 주 실     [0, 0, 0.099755] m       15 분 15 ×     0.0059575 m       15 분 15 ×     0.0059575 m       15 분 15 ×     0.0059575 m       15 분 15 ×     0.0059575 m       15 분 15 ×     0.005957 m       15 분 15 ×     0.005957 m       16 분 16 ×     0.005957 m       16 분 16 ×     0.005957 m       16 분 16 ×     0.005957 m       16 분 16 ×     0.005957 m       16 분 16 ×     0.005957 m       17 10 ×     0                                                                                                    | 색상                                                               | 00BFFF                     | 2 2: MRF 89 ~ (5)                                               |                |
| 비료         DU0002415 m²           활동 년         [0]         0,0.00997551           활동 연 /         0.03557 m           활동 연 /         0.03557 m           활동 연 /         0.03557 m           활동 연 /         0.03557 m           평동 연 //         1: 824           ·         ·           ·         ·           ·         ·           ·         ·           ·         ·           ·         ·           ·         ·           ·         ·           ·         ·           ·         ·           ·         ·           ·         ·           ·         ·           ·         ·           ·         ·           ·         ·           ·         ·           ·         ·           ·         ·           ·         ·           ·         ·           ·         ·           ·         ·           ·         ·           ·         ·           ·         ·           ·         ·                                                                                                    | 새로                                                               | 0: 없음                      |                                                                 |                |
| ** 등 4 ( 0, 0, 0,099755) m<br>최당 현 4 ( 0, 0,099755) m<br>최당 현 5 ( 0, 0,099755) m<br>최당 현 5 ( 0, 0,099755) m<br>최당 현 5 ( 0, 0,05479 m<br>최당 한 5 ( 0, 0,05479 m)<br>최당 한 5 ( 0, 0,05479 m)<br>최당 한 5 ( 0, 0,05479 m)<br>최당 한 5 ( 0, 0,05479 m)<br>최당 한 5 ( 0, 0,05479 m)<br>최당 한 5 ( 0, 0,05479 m)<br>최당 한 5 ( 0, 0,05479 m)<br>최당 한 5 ( 0, 0,05479 m)<br>                                                                                                    | 7-4)<br>Xi2b                                                     | 0.000692415 m <sup>3</sup> |                                                                 |                |
| 하는 이 이 이 이 이 이 이 이 이 이 이 이 이 이 이 이 이 이 이                                                                                                    | 23<br>지관 조사                                                      | [ 0 0 0 00007FT]           | 요소망세트 임펄러 🗸                                                     |                |
| 해 도 명 수 2005-00 1 1 2 2 2 2 2 2 2 2 2 2 2 2 2 2 2 2 2                                                                                                    | 르히 방법<br>치자 바건 V                                                 | [ 0, 0,00999/55] m         |                                                                 | Z              |
|                                                                                                    | 2012 2013 X                                                      | 0.0395637 m                | 🕅 🛷 🛍 확인 취소 적용                                                  | 1 million 1    |
| MC EV 6         WUSHYY III           NE EV 6         Léé QH           0         NEXD1 x           Age         BRB           V = 0.005 0.005 / 20.005 - 0.005 - 0.0                                                                                                    | 10 10 10 Y                                                       | 0.0395037 m                |                                                                 | Y I            |
| 4         ●           4         ●           4         ●           4         ●           4         ●           4         ●           4         ●           4         ●           4         ●           4         ●           4         ●           4         ●           4         ●           4         ●           4         ●           4         ●           4         ●           4         ●           4         ●           4         ●           4         ●           4         ●           4         ●           4         ●           4         ●           4         ●           4         ●           4         ●           4         ●           4         ●           4         ●           4         ●           4         ●           4         ●           4         ●           4         ●                                                                                                              | 최연 면영 Z<br>파트 타입                                                 | 0.0534/9 m<br>1: 유언체       |                                                                 | Sx.            |
| 4         ●           4         ●           4         ●           4         ●           4         ●           4         ●           4         ●           4         ●           4         ●           4         ●           4         ●           4         ●           4         ●           4         ●           4         ●           4         ●           4         ●           4         ●           4         ●           4         ●           4         ●           4         ●           4         ●           4         ●           4         ●           4         ●           4         ●           4         ●           4         ●           4         ●           4         ●           4         ●           4         ●           4         ●           4         ●           4         ●                                                                                                              |                                                                  |                            |                                                                 |                |
| 적용 <sup>출독장</sup> ♥ 부 X<br>V:=0.075-0.075 V:=0.075-0.075 7:0.06-0.12, 6/2.1/0.510                                                                                                    |                                                                  |                            |                                                                 | P              |
| V: _0.0750.075_V: _0.075_V: _0.075_V: _0.075_V: 0.020.120.22_W:0_E:0                                                                                                    |                                                                  | 적용                         | 움력장                                                             | ₩ # ×          |
| A, UUTAAUUTA UTA TUUTAAUUTA ZUUUDAU IZ UTZ INU EUU N VIM VI. VISP/VI 1                                                                                                    |                                                                  |                            | X: -0.075~0.075 Y: -0.075~0.075 Z:0.09~0.12 G:2 N:0 E:0 N 🗸 m 🗸 | J × SPC × J    |

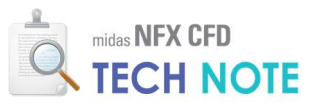

- ❶ "모델"창 > "기하형상"트리에서 탱크를 체크합니다.
- 🕗 탱크 솔리드를 선택합니다.
- 3 "크기"를 "0.012"로 입력합니다.
- ④ "인접면 요소 맞춤"을 체크합니다.
- ⑤ "특성"을 "일반영역"으로 선택합니다.
- 🙆 ">>"를 클릭합니다.
- 🕡 "절점병합"을 체크합니다.
- 🖲 "확인"을 클릭합니다.
- 🥑 "확인"을 클릭합니다.

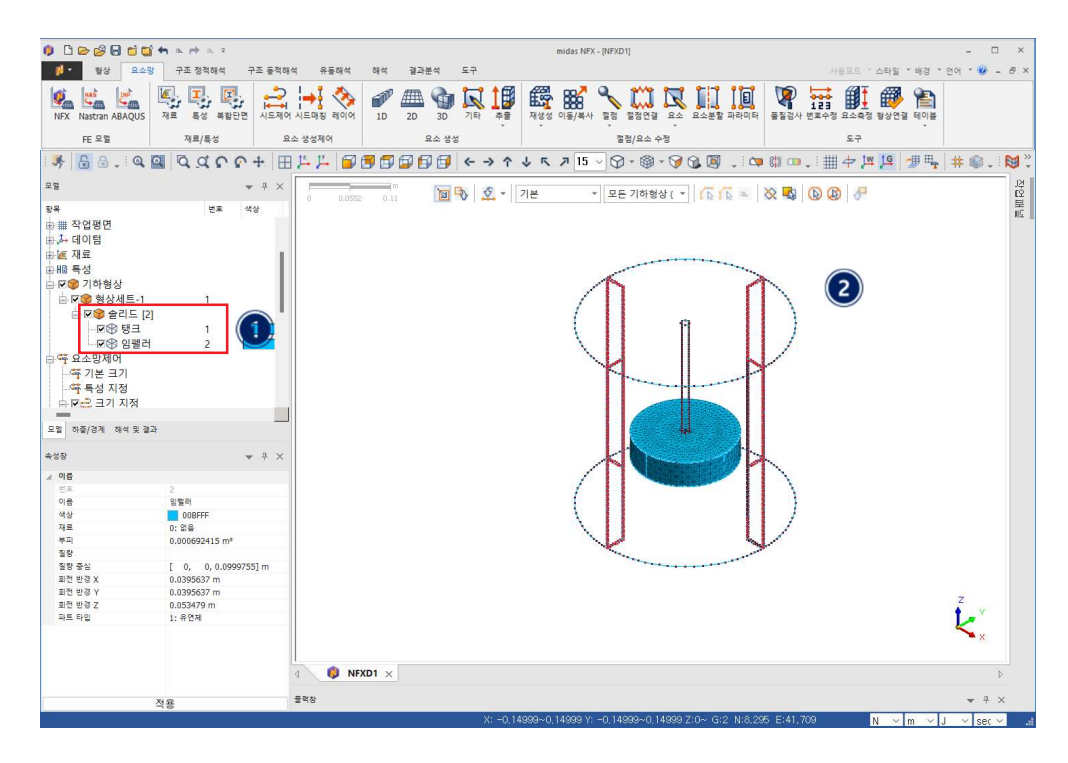

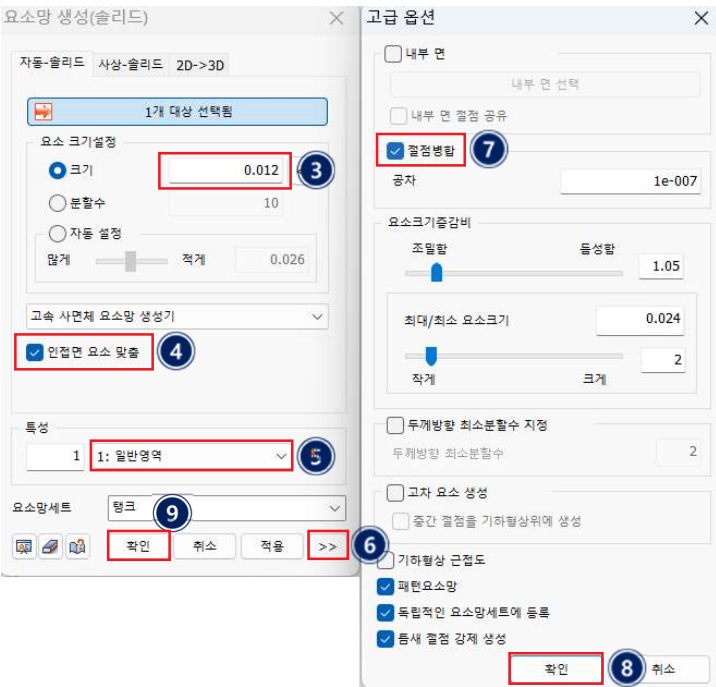

MIDAS

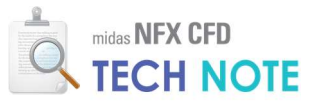

4-2-5. 경계 조건 입력

- ❶ "유동해석"탭 > "일반 유동해석"리본메뉴 > "벽면" > "벽면"을 클릭합니다.
- ❷ "요소망"과 "요소망 제어"의 "크기 지정"을 체크 해제합니다.
- ③ 회전하는 벽면을 드래그하여 선택합니다.
- ❹ "이름"을 "회전벽면"으로 입력하고 "종류"를 "면"으로 선택합니다.
- ⑤ "벽면종류"를 "무차원벽면거리적용"으로 선택합니다.
- <sup>6</sup> "벽면이동적용"을 체크합니다.
- 7 "벽면이동정의"를 클릭합니다.
- ⑧ "생성"을 클릭합니다.
- 🥑 "벽면 이동 효과"탭을 선택하고 "회전 이동"을 체크합니다.
- 🔟 "원점"에 "0,0,0"을, "방향"에 "0,0,1"을 입력합니다.
- ❶ "각속도"에 "250"RPM을 입력하고 "확인"을 클릭합니다.
- ⑫ "닫기"를 클릭합니다.
- 📵 "조건선택"을 "조건선택-1"로 선택합니다.
- ⑭ "확인"을 클릭합니다.

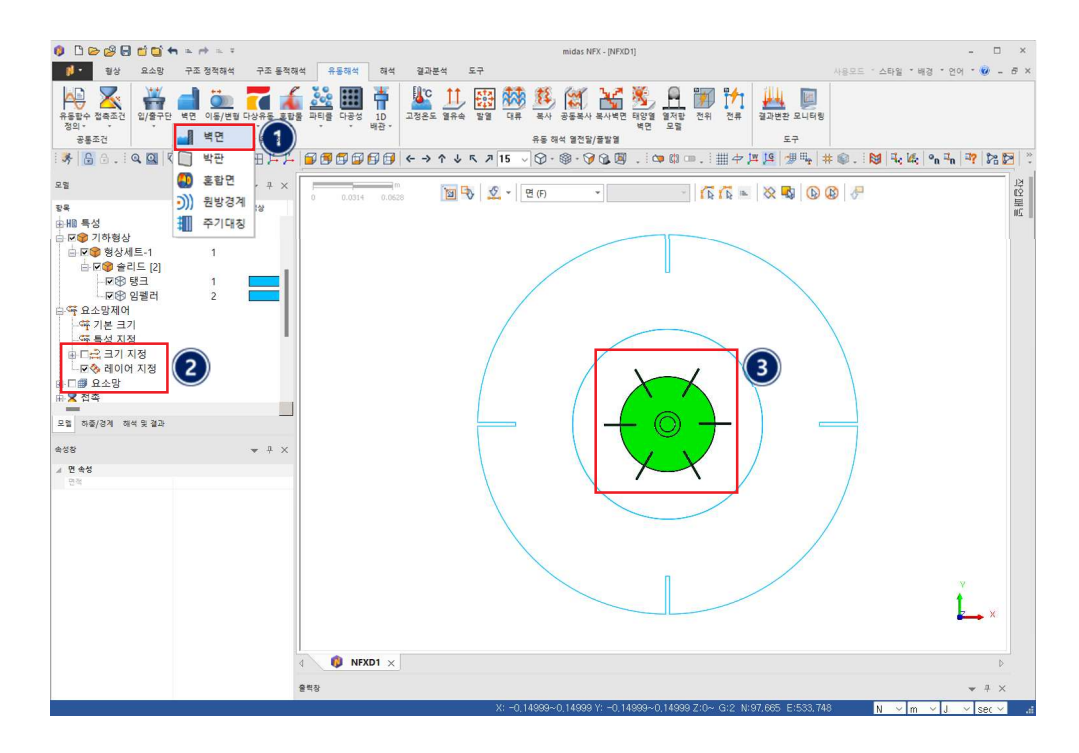

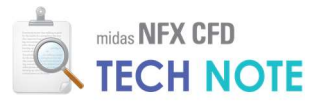

| 벽면 ×                                     | 벽면이동    | 효과 관리 항목     |              | X              | 면이동효과 추기                                                             | /수정           |                   |
|------------------------------------------|---------|--------------|--------------|----------------|----------------------------------------------------------------------|---------------|-------------------|
| 선 박연 면 박면<br>이름 회전백면 4                   | 번호<br>1 | 이름<br>조건선택-1 | 종류<br>조건선택-1 | 생성<br>수정<br>보사 | 번호 <u>1</u><br>벽면 이동 효과 요소                                           | 이름 조건·<br>(9) | 19-1              |
| 표류 면 · · · · · · · · · · · · · · · · · · |         |              |              | 삭제             | <ul> <li>✓ 회전 이동</li> <li>회전쪽</li> <li>● 방향정의</li> <li>원점</li> </ul> | <u></u>       | 점 정의<br>0, 0, 0 m |
| 북한<br>북한 종류 무자원북면거리적용 ↓<br>북한거리 65       | 5       |              |              |                | 방향<br>각속도<br>ORPM                                                    | R             | 0, 0, 1<br>adian  |
| 파티를 벽면 종류 없음                             | 7       |              |              |                | 역폭도<br>- 병진 이동                                                       | 250 RPM       |                   |
| - 백면점착효과                                 |         |              |              |                | 병진속도                                                                 | 0 m/cor       | 88.0              |
| 접촉각 60 [deg] 없을 ~                        |         |              |              |                | VX                                                                   | 0 m/sec       | 219 V             |
| CFD 경계세트 유동해석 경계조건 세트-1 🗸 📜              |         |              |              |                | Vz                                                                   | 0 m/sec       | 88 V              |
| 🕮 🖉 🔍 🔹 🚺 अड                             | e       |              |              | 1              | Ka                                                                   | 259           | 1                 |

- ❶ "유동해석"탭 > "일반 유동해석"리본메뉴 > "벽면" > "벽면"을 클릭합니다.
- ❷ "이름"을 "고정벽면"으로 입력하고 "종류"를 "면"으로 선택합니다.
- 배플과 탱크의 옆면, 밑면을 선택합니다.
- ❹ "벽면종류"를 "무차원벽면거리적용"으로 선택합니다.
- 🖲 "적용"을 클릭합니다.

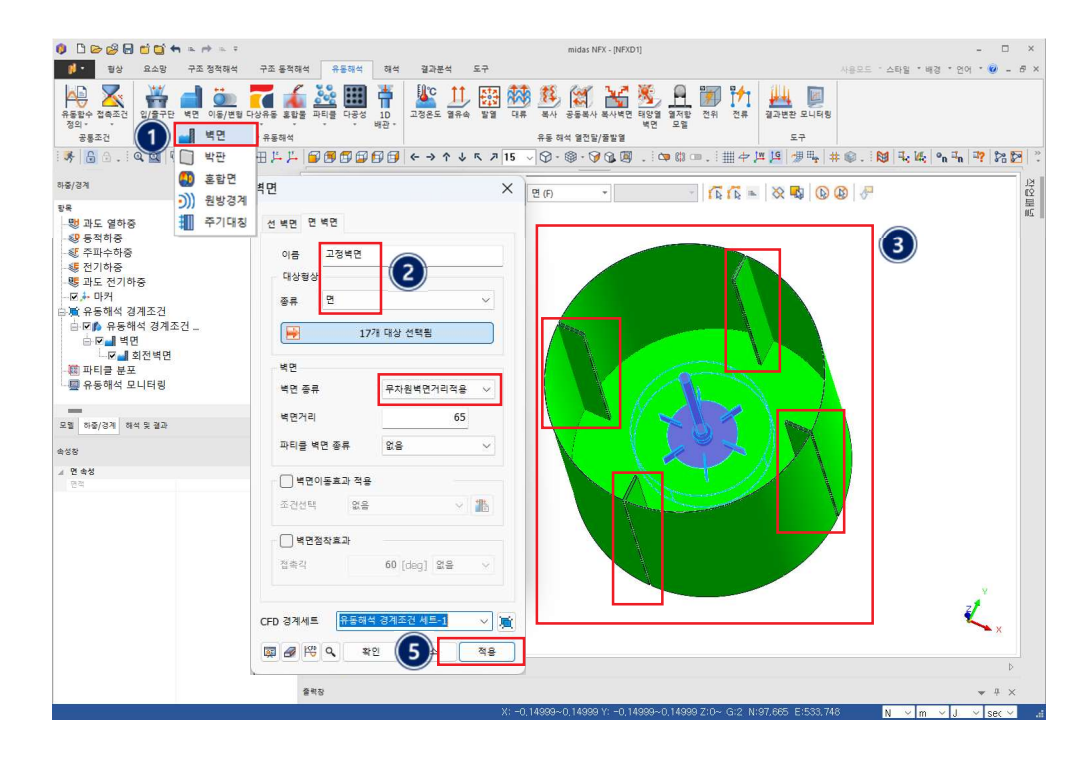

- "이름"을 "자유수면"으로 입력하고 "종류"를 "면"으로 선택합니다.
- ❷ 윗면을 선택합니다.
- ④ "확인"을 클릭합니다.

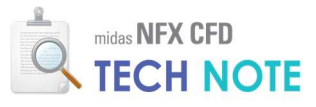

| B ≥ 2 B ≤ 3 + + + + + + + + + + + + + + + + + +                                                                                                    | midas NEX - [NEXD1] – 🗆 🗙                                                                                                    |
|----------------------------------------------------------------------------------------------------|----------------------------------------------------------------------------------------------------|
| 1 1 1 1 1 1 1 1 1 1 1 1 1 1 1 1 1 1 1                                                                                                    | 구조 동작해석 유용해석 해석 결과분석 도구 사용모드 '스타일 '배경 '언어 ' 🕑 - 6 🗙                                                                                                    |
| अक्रिये         अक्रिये         < | Constant See See See See See See See See See Se                                                                                                    |
| 하중/경계                                                                                                    |                                                                                                    |
| 도등 변호<br>· · · · · · · · · · · · · · · · · · ·                                                                                                     | UM     UM     < |
| 색상 00BFFF<br>종류 공연                                                                                                    | 비병면이동효과 적용                                                                                                    |
| 면적 0.0702128 m <sup>3</sup><br>무게좋십 [-4.16925e-017,                                                                                                    | 조건선택 않음 🗸 膨                                                                                                    |
|                                                                                                    | 백면정착효과                                                                                                    |
|                                                                                                    | 값유격         60 (deg) 요음         ····································                                                                                                    |
|                                                                                                    | X: -0.149990.14999 Y: -0.14999 -0.14999 Z:0~ G:2 N:97.655 E:533.748 N ∨ m ∨ J. ∨ Ser ∨                                                                                                    |

4-2-6. 해석 케이스 정의

- ❶ "해석"탭 > "해석케이스 정의" 리본메뉴 > "단일해석"을 클릭합니다.
- ❷ "이름"에 "CASE1"을 입력, "해석종류"에 "정상상태 유동해석"을 입력합니다.
- ③ "해석제어"를 클릭합니다.
- ④ "시간스텝개수"에 "2000"을 입력합니다.
- ⑤ "결과출력"의 "스텝간격"에 "20"을 입력합니다.

6 "확인"을 클릭합니다.

| C C C C C C C C C C C C C C C C C |                                                                                                    | 동생석 해석 결과분석 도구<br>····································                          | midas NPX - [NPXD1]                                                                                                    | - 미 X<br>사용모드 "스타철 "배경 "언어 " 🥹 - 8 X    |
|-----------------------------------|----------------------------------------------------------------------------------------------------|---------------------------------------------------------------------------------|----------------------------------------------------------------------------------------------------|-----------------------------------------|
|                                   | 파작음산 정의 작석<br>누가/선경<br>경찰<br>고요요도<br>전체서트 (소<br>전체서트 (소<br>전체서트 (소<br>오말)<br>종급개<br>유통해석 경계조건 서트-1 | 도구<br>>> 월일차45<br>이전 요소망/45<br>이전 요소망/45<br>이전 요소망/45<br>이전 요소망/45<br>이전 요소망/45 | <ul> <li>※</li> <li>※</li> <li>※<th>- : : : : : : : : : : : : : : : : : : :</th></li></ul> | - : : : : : : : : : : : : : : : : : : : |
|                                   |                                                                                                    |                                                                                 | 생성 · 4계 지중스케일릭아<br>확인 취소 격용                                                                                                    | Ľ.                                      |
|                                   | d<br>@ # 8                                                                                         | NFXD1 ×                                                                         |                                                                                                    | ₽<br>₩ # ×                              |

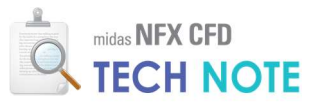

| 모율            |                                       |   |
|---------------|---------------------------------------|---|
| ✓ 일반유동        |                                       |   |
| 🗌 열전달         |                                       |   |
| 고체열전달         |                                       |   |
|               | 고급 모듈                                 |   |
| 반복계산          |                                       |   |
| 시간간격          | 0.1 sec                               |   |
| 시간스텝개수        | 2000 (4)                              |   |
| 최대반복횟수        | 3                                     |   |
| 수렴기준/오차       | 0                                     |   |
| □ 시간 일치 진행    | □재시작                                  |   |
| □ 유동-이류 분할히   | ····································· |   |
| 결과출력          |                                       |   |
| 시작스텝          | 1 스텝간격 20 Step                        | ( |
| □ 중간단계 재시작    | 파일생성                                  |   |
| 물리적 데이터       |                                       |   |
| 작동압력          | 101325 N/m <sup>2</sup>               |   |
| 중력 벡터         | 0, 0, -1                              |   |
| 대칭 평면         |                                       |   |
| □ 평면23 X - 위치 | m                                     |   |
| □ 평면31 Y-위치   | m                                     |   |
| □ 평면12 Z-위치   | m                                     |   |
|               | 내부 반복계산 정의                            |   |
|               | 초기 조건                                 |   |
|               |                                       |   |

4-2-7. 계산 실행

- ❶ "유동해석"탭 > "모니터링"을 클릭합니다.
- 😢 "모델"창의 기하형상 체크를 해제하고 임펠러 주변 요소망만 체크합니다.
- 3 적당한 위치를 클릭합니다.
- 🕑 "모델"창의 "요소망"트리에서 탱크 요소망을 체크합니다.
- 상부 적당한 위치를 클릭합니다.
- 🜀 "총속도"를 체크합니다.
- 🕡 "확인"을 클릭합니다.

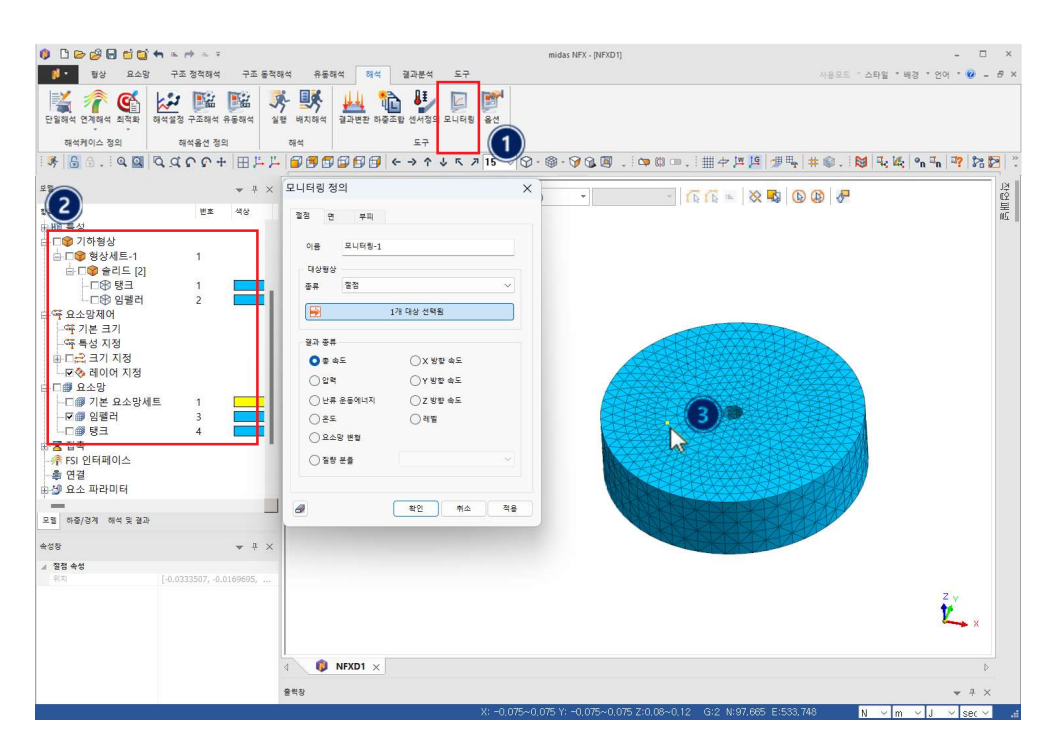

고나터링 위치는 값의 확인이 필요한 중요한 부분으로 선택합 니다. 모니터링을 지정하면 \*.grf 파일에 매 step마다 저장됩니다.

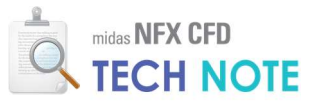

| B      B     B     B     B     C     C     A     A  A     A     A | midas NFX - [NFXD1]                                                                                                    | - 🗆 ×                         |
|----------------------------------------------------------------------------------------------------|----------------------------------------------------------------------------------------------------|-------------------------------|
| 🚺 • 평상 요소망 구조 정적해석 구조 동적                                                                                                    | 1석 유통해석 해석 결과분석 도구                                                                                                    | 사용모드 '스타일 '배경 '언어 ' 😢 🗕 🗗 🗙   |
|                                                                                                    | · · · · · · · · · · · · · · · · · ·                                                                                                    |                               |
| SALANA CC+HL                                                                                                    | ◎●●●●●●●●●●●●●●●●●●●●●●●●●●●●●●●●●●●●                                                                                                    | ≰© . ⊠ 4.46 °n 4n 47 28 29 °. |
|                                                                                                    |                                                                                                    |                               |
| τ <u>ε</u> → 4 ×                                                                                                    | 모니터링 정의 🛛 🕹 🙀 🔞 🕼                                                                                                    | B 🐣 🚳                         |
|                                                                                                    | 22     22     22     22     22     22     22     22     22     22     22     22     22     22     22     22     22     22     22     22     22     22     22     22     22     22     22     22     22     22     22     22     22     22     22     22     22     22     22     22     22     22     22     22     22     22     22     22     22     22     22     22     22     22     22     22     22     22     22     22     22     22     22     22     22     22     22     22     22     22     22     22     22     22     22     22     22     22     22     22     22     22     22     22     22     22     22     22     22     22     22     22     22     22     22     22     22     22     22     22     22     22     22     22     22     22     22     22     22     22     22     22     22     22     22     22     22     22     22     22     22     22     22     22     22     22     22     < |                               |
|                                                                                                    |                                                                                                    | 2 y<br>2 x                    |
|                                                                                                    |                                                                                                    |                               |
|                                                                                                    | 2年8<br>V: L0 14000L0 14000 V: L0 14000L0 14000 7:0L, C*2 N:07 REE E:E22 74                                                                                                    |                               |

- 1 "해석"탭을 클릭합니다.
- ❷ "해석" 리본메뉴 > "실행"을 클릭합니다.
- ③ "CASE1"이 체크 되어있는지 확인한 후 "확인"을 클릭합니다.

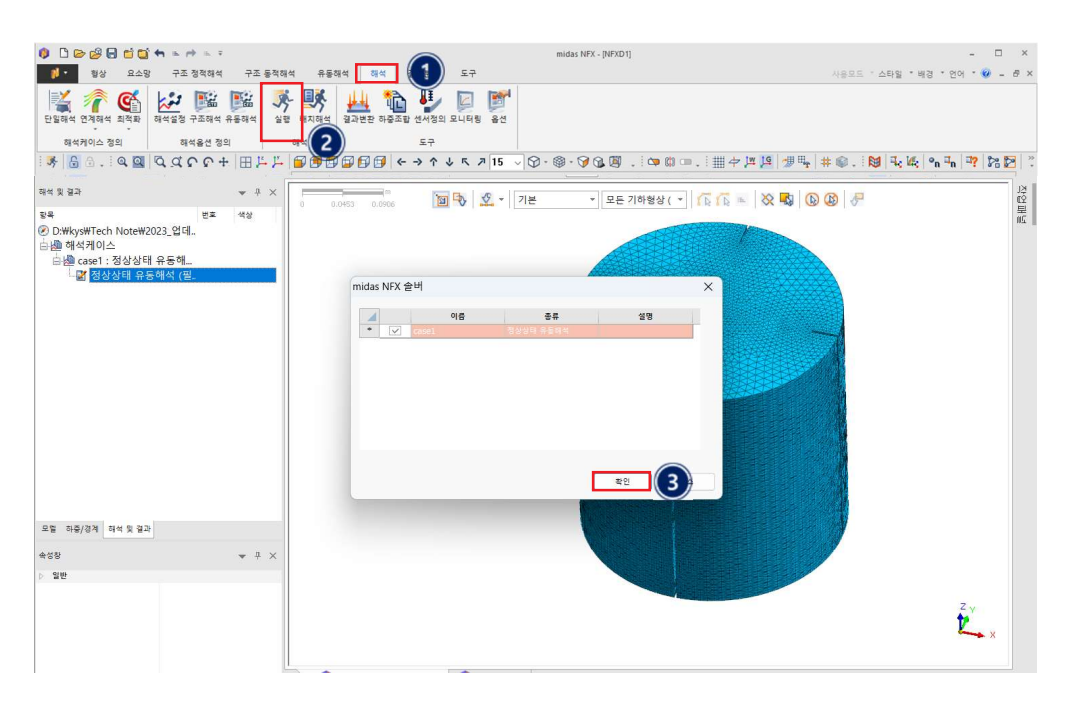

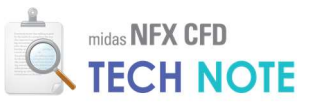

"Norm graph"와 출력창으로 Norm 값이 0.001 이하로 떨어지는지 확인합니다.
 모니터링 값이 정상상태에 도달했는지 확인합니다.

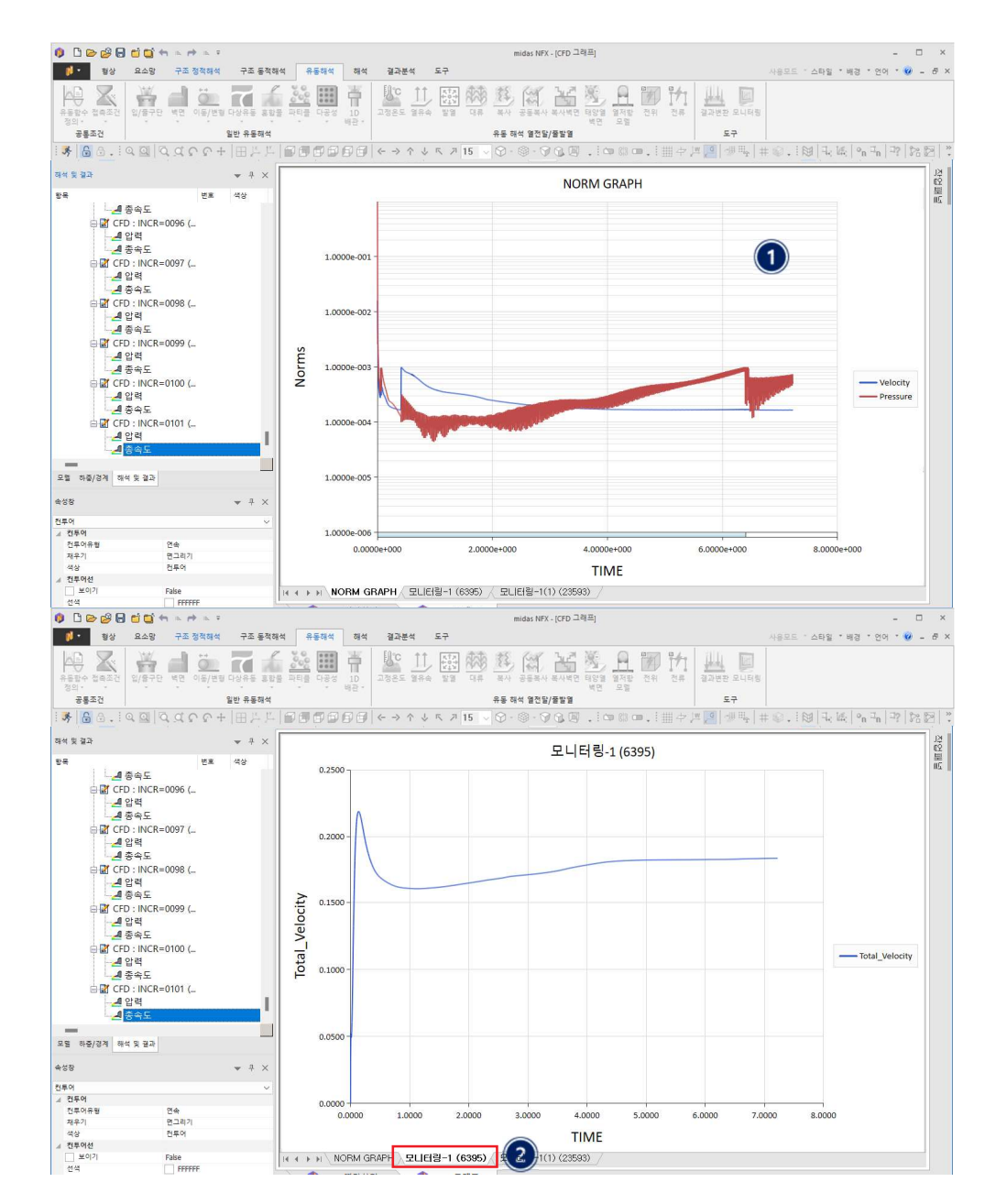

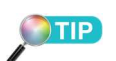

모니터링 위치에 따라 정상상태 에 도달하는 시간이 달라집니다. 따라서 해석목적에 맞는 곳에 모니터링을 하고 그 값이 일정 해 질 때까지 반복계산을 수행 해야 합니다.

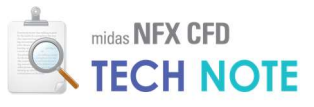

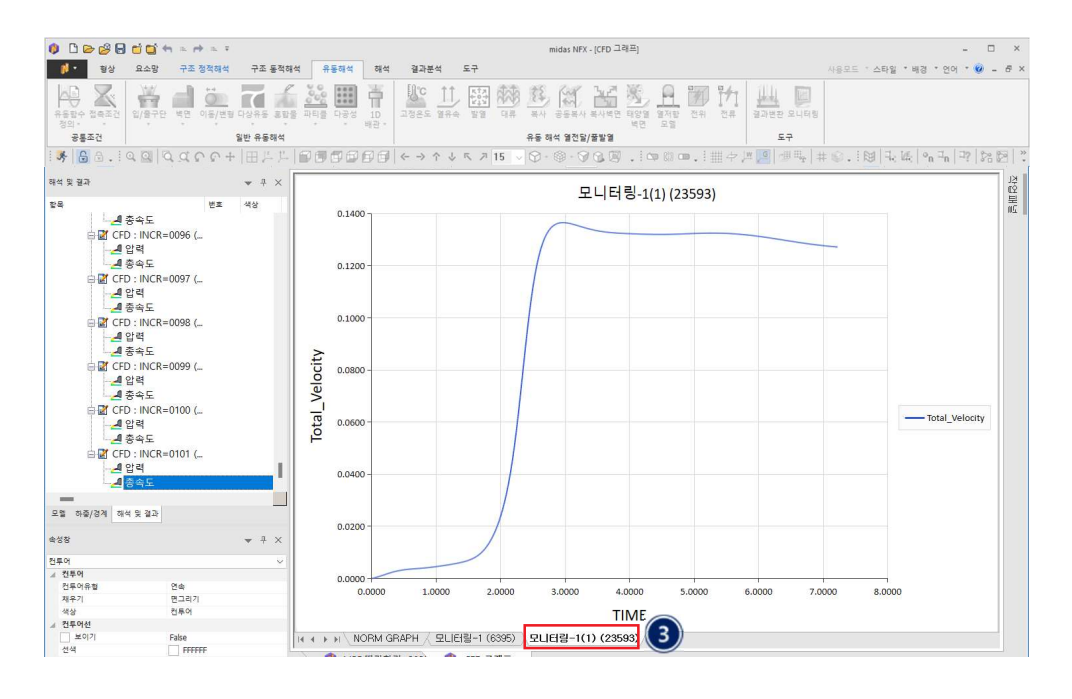

4-2-8. 결과 검토

- "결과분석"탭 > "특수후처리"리본메뉴 > "유체해석" > "유선"을 클릭합니다.
- ❷ "스텝"을 최종스텝으로 선택합니다.
- ③ 임펠러 부근 요소망만 활성화합니다.
- ④ 윗면과 아랫면 각각 4 군데씩 클릭합니다.
- 5 전체요소망을 활성화 합니다.
- ⑤ "등각보기"를 클릭합니다.

| () D 🖻 😫 🖯 🖬 🖘 🖛 👘                                                                                                    | <u></u>                                                                                                    | midas NFX - [MRF 따라하기 ] ×                                                                                                    |
|----------------------------------------------------------------------------------------------------|----------------------------------------------------------------------------------------------------|----------------------------------------------------------------------------------------------------|
| ·····································                                                                                                    | 유선 >                                                                                                    | 사용모드 * 스타일 * 배경 * 언어 * 🥹 🗕 🖉 🗙                                                                                                    |
| <ul> <li>● 전투어</li> <li>● 전투어유럽 ▼</li> <li>● 결과 선 ▼</li> <li>● 전의정적</li> <li>● 전원정상 ▼</li> <li>● 전원정상 ▼</li> <li>● 철과석상 ▼</li> <li>● 철과석상 ▼</li> <li>● 철과석상 ▼</li> </ul>                                                                                                    | 해석 케이스 case1 ~<br>스텝 정상상태 유통해석 (필수):CFD ~                                                                               | 지 않 유재에 적 · · · · · · · · · · · · · · · · · ·                                                                                                    |
| 25 G . 1 Q Q Q Q . 1 Q . 1 Q . | 선택 타입 절점 🗸                                                                                                    |                                                                                                    |
|                                                                                                    | 위치<br>-0.203199, 0.0197199, 0<br>팩스 종류<br>이 선 두개 2<br>이 문 주개 2<br>이 문 주개 2<br>이 한 부산 ·································· | P       P       P |
| _ 보이기 False<br>선색                                                                                                    | ✓ 이전 유선 남기기 / 조사반경       >     전 유신 남기기     조용     달기     >>                                                            | Co., Ltd. ALL RIGHTS RESERVED.                                                                                                    |
|                                                                                                    |                                                                                                    | 75-0 075 V -0 075-0 075 7:0 08-0 12 C-2 N:07 685 E-533 748                                                                                                    |

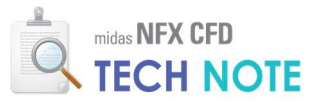

| 0 🗅 🕞 😂 🖯 😋                                                                                                    | <b>+</b> = ↔ =              | - <del>-</del> |                                                              |                                 | midas                                | NFX - [MRF 따리                       | 바하기 그                                                                                                    |                         |                       | - 0                                                                                                    | ×     |
|----------------------------------------------------------------------------------------------------|-----------------------------|----------------|--------------------------------------------------------------|---------------------------------|--------------------------------------|-------------------------------------|----------------------------------------------------------------------------------------------------|-------------------------|-----------------------|----------------------------------------------------------------------------------------------------|-------|
| 행상 요소망                                                                                                    | 정적/열 해석                     | 동적/과도열 해석      | 석 유통해석 해석 결과                                                 | 분석 도구                           |                                      |                                     |                                                                                                    |                         | 사용모드 ~ 스타일            | · * 배경 * 언어 * 🥹 .                                                                                                    | - 8 × |
| 한 컨투어 전투어유형 ▼<br>→ 타이어그램 체우기유행 ▼<br>→ 범리 ▼ 관계색상 ▼<br>일반                                                                                                    | 결과 선 ▼<br>클 변험험상 ▼<br>실제스케일 | -              | 결과태크 🔓 사용자정의 수식<br>임의선추출 🌄 음력 선행화<br>결과주출 👉 임의방량 부재택합계<br>고급 | Σ국 반력함계<br>중 스럽등위면<br>내용 기타기능 ▼ | ▲ 근사모델험상 ▲ 전사모델험상 ▲ 최적모델성성 ▼ 최적설계후처리 | 유치해석 *<br>분 복합재 *<br>장 보고서<br>특수루처리 | <ul> <li>✓ 레전드</li> <li>✓ 혈정</li> <li>▲ 회대/최소</li> <li>모든 요소</li> <li>전투어선</li> <li>요소</li> <li>보이기/감</li> </ul> | 명균<br>노 *<br>중앙결과<br>추기 | > 2 상태초기화<br>용선<br>도구 |                                                                                                    |       |
| 🤧 🔓 🔂 . ا 🔍 🞑                                                                                                    | 220                         | P 6            | 1- 1- <b>3 5 5</b>                                           | <b>₽ ₽ €</b>                    | -> ^ ↓ K                             | 7 15 V 🛇                            | - @ - 🕅 🔂 💆                                                                                                    | 🗊 🧅 🗘                   | 🚥 . : 🏢 수 📖 🔑         | ₽ 🐙 🏪 🛊 📦 .                                                                                                    | . 💓 👋 |
| 모델                                                                                                    |                             | • # ×          | i i i i i i i i i i i i i i i i i i i                        | 1 m B.                          | <b>४</b> - जि.ि                      |                                     | 1 1                                                                                                    |                         |                       | midas NFX////                                                                                                    |       |
| 방복       마비 특석       마 주 (1) 가 항상       마 주 (1) 가 항상       마 주 (1) 가 항 성상       마 주 (1) 가 한 명크       마 주 (1) 가 본 요소 방식트       마 주 (1) 가 본 요소 방식트       마 주 (1) 가 주 (1) 가 주 | 世本<br>1<br>2<br>1<br>3<br>4 | * # ×          | 0 0.0521 0.154                                               |                                 |                                      |                                     |                                                                                                    |                         | <b>9</b> 9 9 9 0      | PLUE Drow<br>VEL.NZ, Mee<br>0.005, 144<br>0.005, 142<br>0.005, 142<br>0.005, 142<br>0.005, 142<br>0.005, 142<br>0.005, 142<br>0.005, 044<br>0.005, 0440, 045, 045, 045, 045, 045, 045, 045, 04 |       |
|                                                                                                    |                             |                | DATA Land 7444ELSE                                           | (四合) (四),110                    | 0-0101/TIME-7 2228                   | CONTINUE                            |                                                                                                    |                         |                       | ×                                                                                                    |       |
|                                                                                                    |                             |                |                                                              | and a second                    |                                      | SV CONTINU                          |                                                                                                    |                         |                       |                                                                                                    |       |
|                                                                                                    |                             |                | •                                                            | 레벨 3 (보통                        | •) •                                 |                                     |                                                                                                    |                         |                       |                                                                                                    |       |
|                                                                                                    |                             |                | 에 WRF 따라하기 _                                                 | ×                               |                                      |                                     |                                                                                                    |                         |                       |                                                                                                    | Þ     |
| Ready                                                                                                    |                             |                |                                                              |                                 | X: -0,14999~0,1                      | 4999 Y: -0,149                      | 99~0,14999 Z:0~ 0                                                                                                | G:2 N:97,665 E          | E:533,748 N           | ∨m ∨J ∨ sec                                                                                                    | ×     |

- ❶ "해석 및 결과"창 > 최종 스텝의 "총속도"를 더블 클릭합니다.
- ❷ "특정결과면 보이기"를 클릭합니다.
- ❸ "기준"에 "0.05"를 입력합니다.
- ④ "기준값 이하"를 체크합니다.

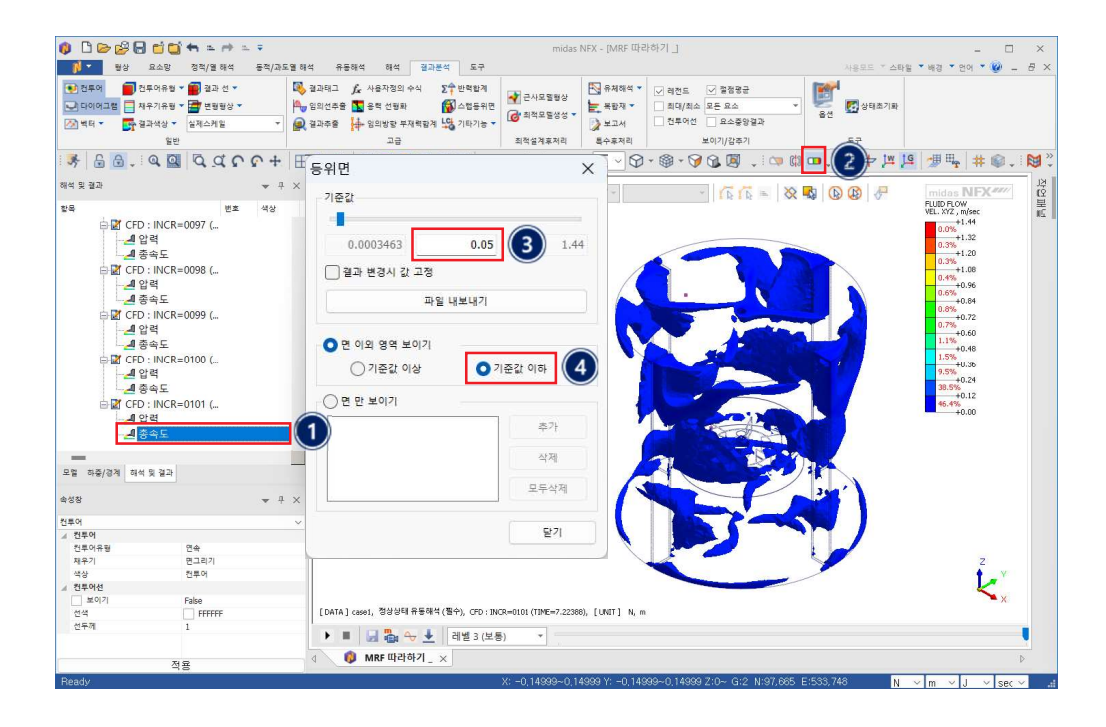

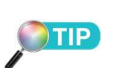

등위면 보이기 기능을 이용하여 유속이 낮은 부분을 확인할 수 있습니다. 유속이 낮은 구간은 정체점이 발생할 수 있으며 낮 은 부분이 작아질수록 혼합이 잘 된다고 판단할 수 있습니다.

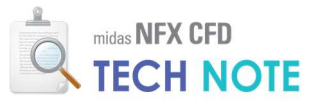

해석 결과 모음

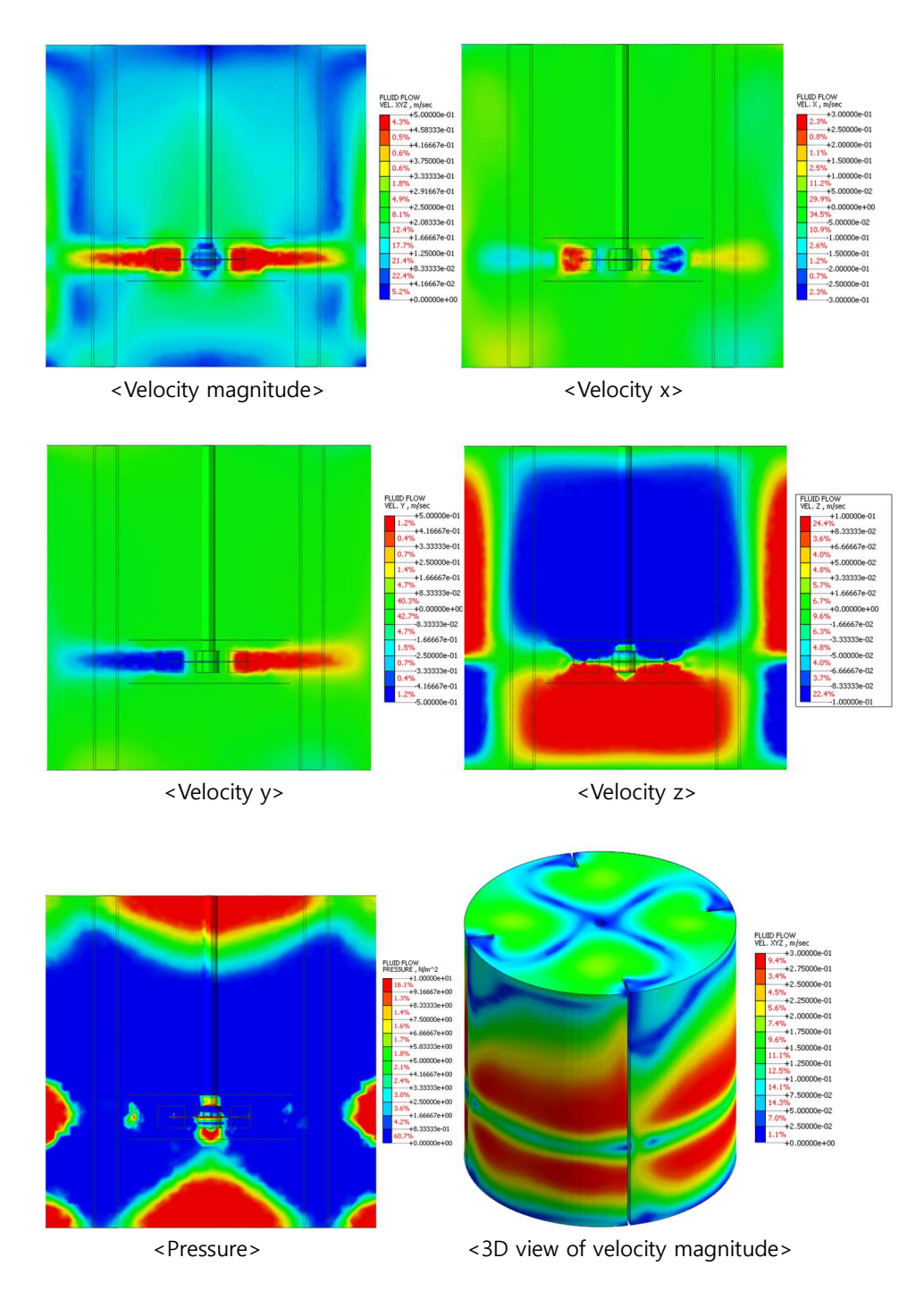